# **Screenshot of Electronic Application**

## Form DBPR ABT-6033 Quota Beverage License Drawing Entry Form – Individual Entry

Incorporated by Reference: Rule 61A-5.0105, F.A.C.

**Effective: TBD** 

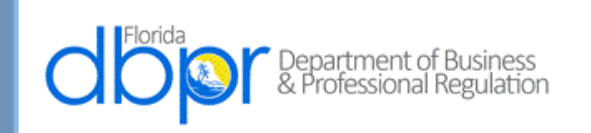

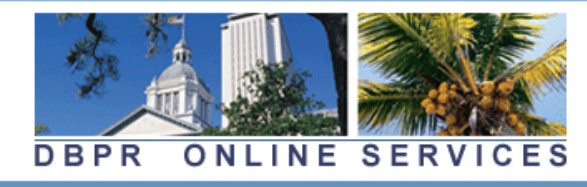

<u> Update Profile | Logoff | Contact Us</u>

Logged in as Doe, John

#### Main Menu

Press the hyperlink for the function you wish to perform or the license you wish to review/maintain.

| Functions                              | Licenses Linked to My Online Services Account |
|----------------------------------------|-----------------------------------------------|
| Apply for a New License                | Select a license below to renew/maintain:     |
| View User Profile                      |                                               |
| File a Complaint                       |                                               |
| Make an Online Payment                 |                                               |
| Link an Existing License to My Account |                                               |
| Application Status Inquiry             |                                               |
|                                        |                                               |
|                                        |                                               |
|                                        |                                               |

The State of Florida is an AA/EEO employer. Copyright 2007-2013 State of Florida. Privacy Statement

Login to account

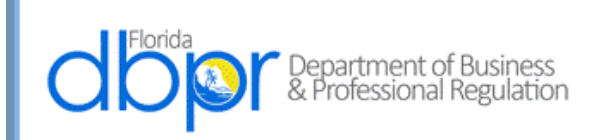

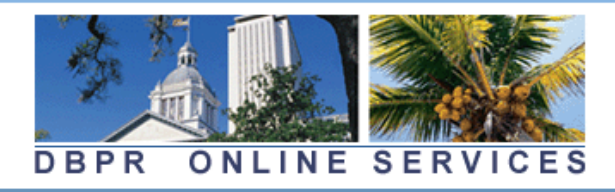

<u> Update Profile | Logoff | Contact Us</u>

Logged in as Doe, John

#### Main Menu

Press the hyperlink for the function you wish to perform or the license you wish to review/maintain.

#### Functions

Apply for a New License

View User Profile

File a Complaint

<u>Make an Online Payment</u>

Link an Existing License to My Account

Application Status Inquiry

Licenses Linked to My Online Services Account Select a license below to renew/maintain:

The State of Florida is an AA/EEO employer. Copyright 2007-2013 State of Florida, Privacy Statement

Apply for a New License

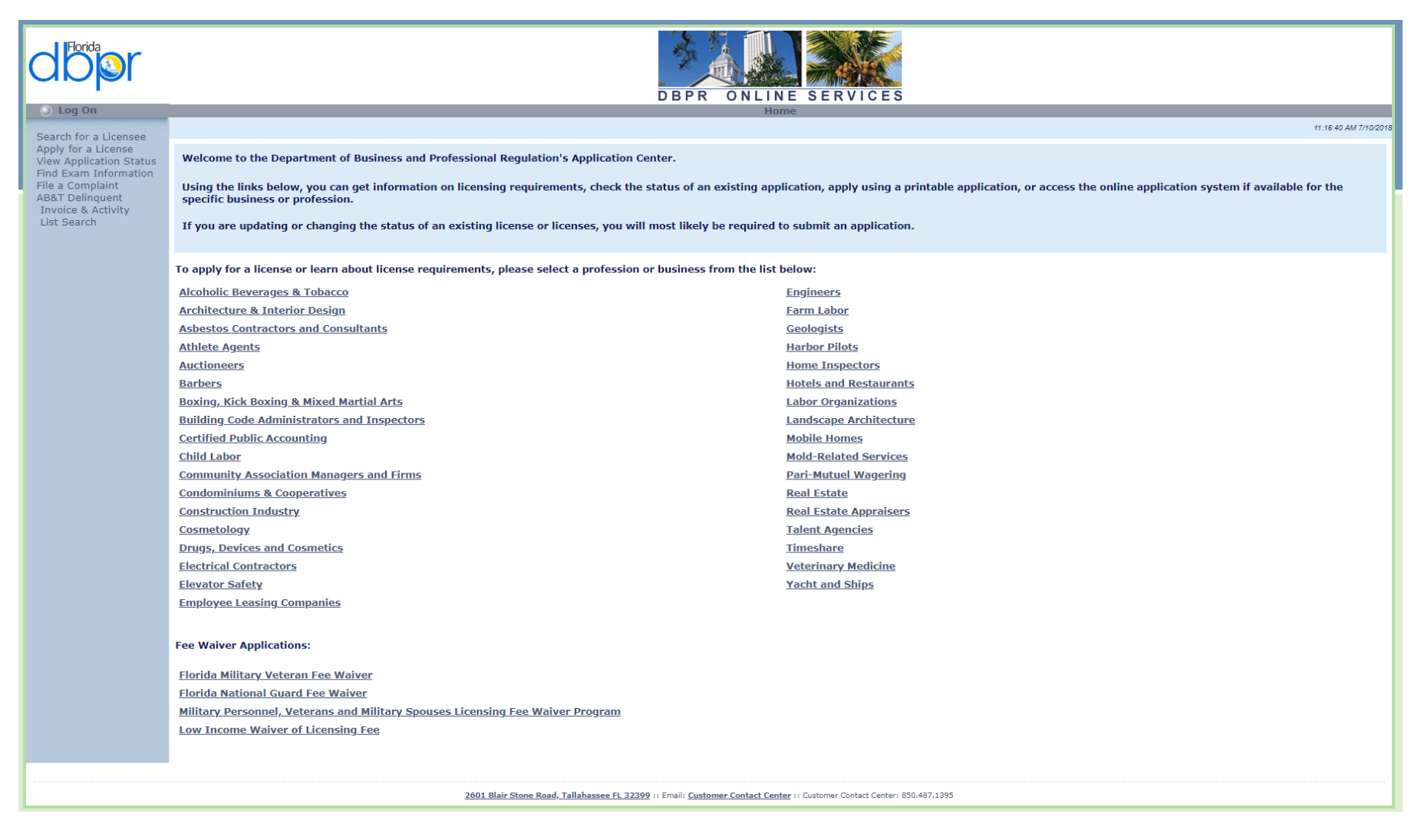

Alcoholic Beverages & Tobacco

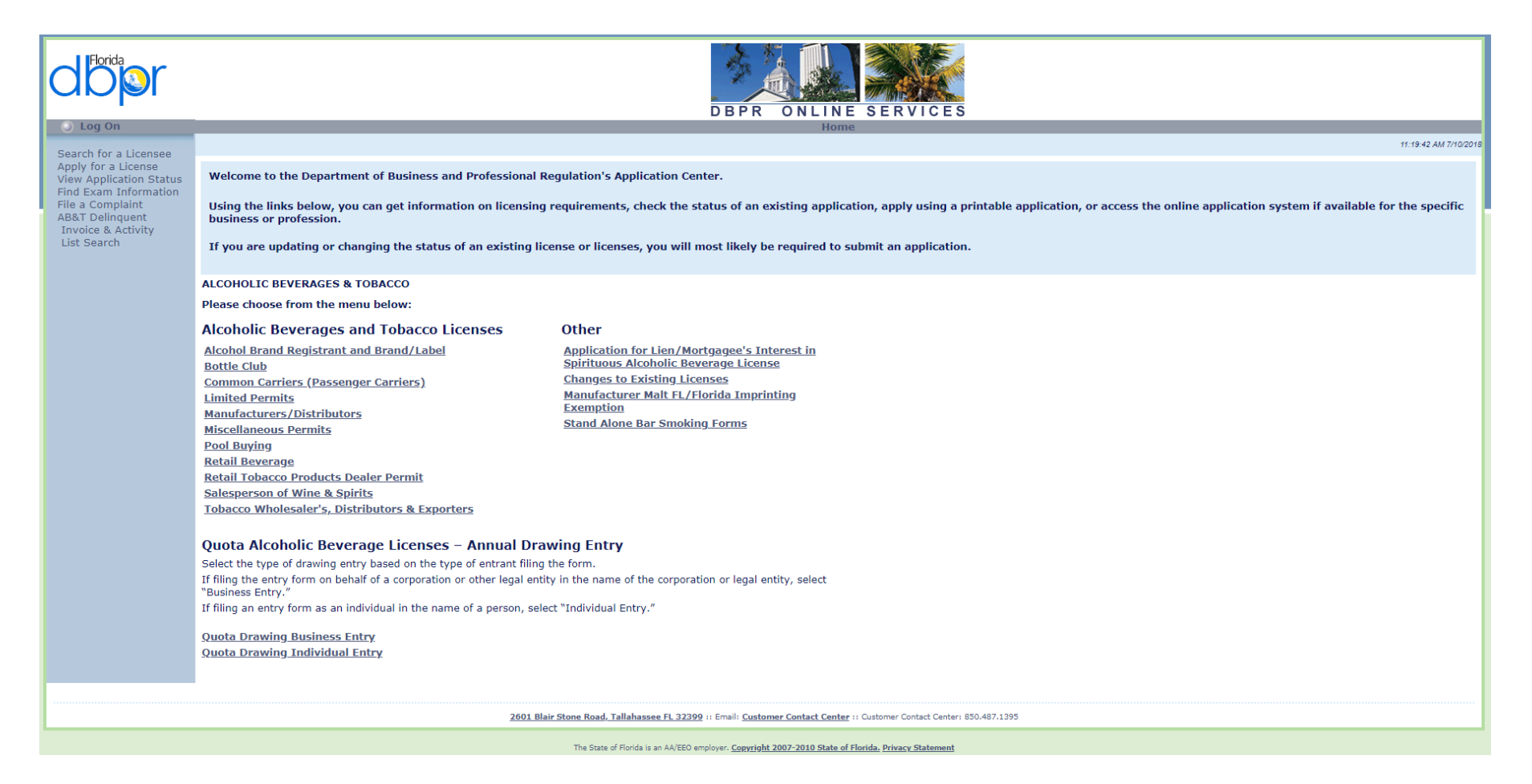

Quota Drawing Individual Entry

|                                                                         | DBPR ONLINE SERVICES                                                                                                    |
|-------------------------------------------------------------------------|----------------------------------------------------------------------------------------------------|
| Log On                                                                  | Home                                                                                                    |
| Search for a Licensee                                                   | 8453/07/17/07/07                                                                                                    |
| Apply for a License<br>View Application Status<br>Find Exam Information | Welcome to the Department of Business and Professional Regulation's Application Center.                                                                                                    |
| File a Complaint<br>AB&T Delinquent                                     | Using the links below, you can get information on licensing requirements, check the status of an existing application, apply using a printable application, or access the online application system if available for the specific business or profession. |
| List Search                                                             | If you are updating or changing the status of an existing license or licenses, you will most likely be required to submit an application.                                                                                                    |
|                                                                         | QUOTA DRAWING INDIVIDUAL ENTRY                                                                                                    |
|                                                                         | Please choose from the menu below:                                                                                                    |
|                                                                         | Quota Beverage License Drawing Entry Form - Individual Entry                                                                                                    |
|                                                                         |                                                                                                    |
|                                                                         | 2601 Blair Stone Road, Tallahassee FL 32399 :: Email: Customer Contact Center : Customer Contact Center: 850.487.1395                                                                                                    |
|                                                                         | The State of Florida is an AA/EEO employer. Copyright 2007-2010 State of Florida, Privacy Statement                                                                                                    |

Quota Beverage License Drawing Entry Form – Individual Entry

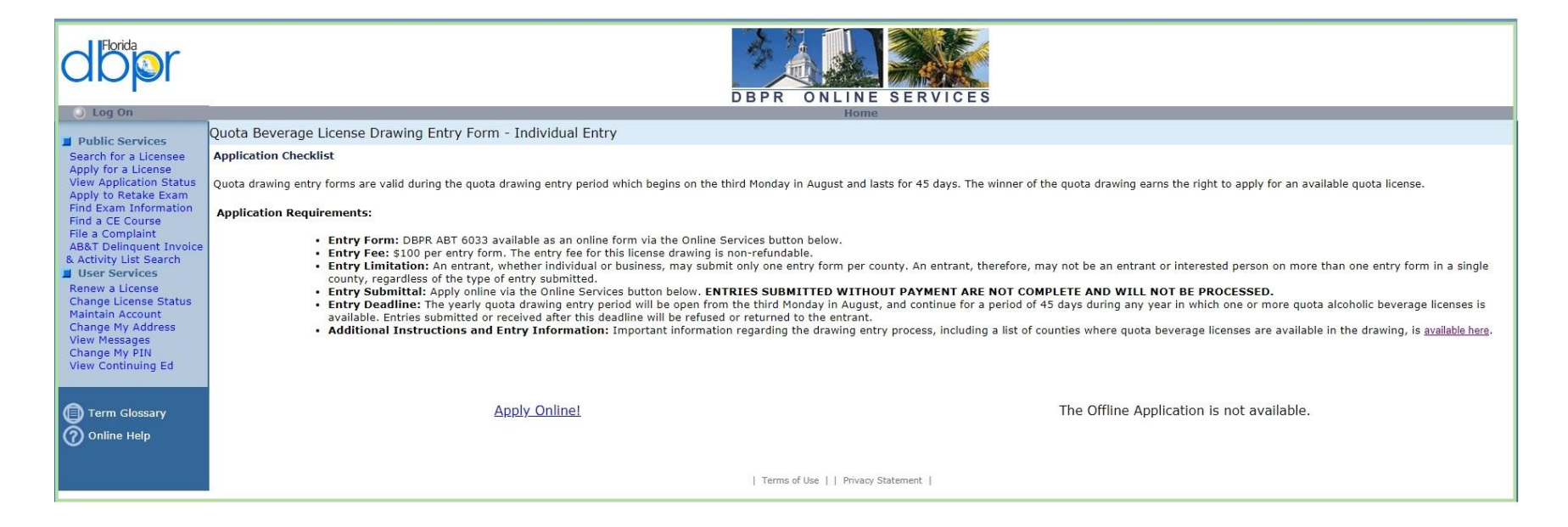

Apply Using Online Services

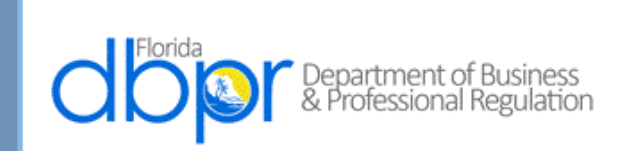

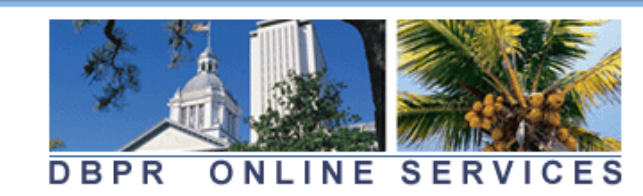

Main Menu | Update Profile | Logoff | Contact Us

Logged in as Doe, John

### Select Name for Application

To apply for a license, using existing information on file, select the correct Name and Tax Number from the list below.

If this application should be submitted using a different Name and or Tax Number select "None of the Above" to continue.

Press "Cancel" to cancel this application and return to the main menu.

| Name              | Tax Number |
|-------------------|------------|
| Doe, John         |            |
| None of the Above |            |
|                   | Cancel     |
|                   |            |
|                   |            |

The State of Florida is an AA/EEO employer. Copyright 2007-2013 State of Florida, Privacy Statement

Choose or Create an Individual Name

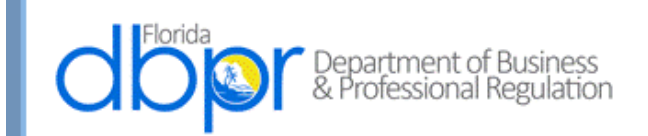

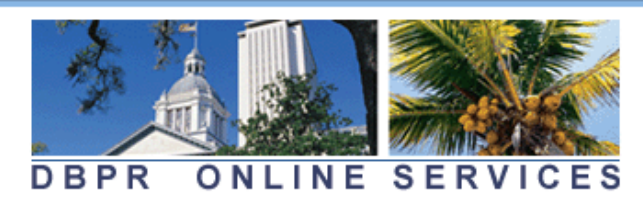

Main Menu | Update Profile | Logoff | Contact Us

Logged in as Doe, John

| Name and<br>Personal/Organization<br>Details | Quota Drawing Individual<br>Please fill out each section co<br>Enter or confirm your personal de | Entry - Entrant Details<br>mpletely.<br>etails and press "Next" to continue. |      |        |  |  |  |  |
|----------------------------------------------|--------------------------------------------------------------------------------------------------|------------------------------------------------------------------------------|------|--------|--|--|--|--|
| Contact Details                              | Press "Cancel" to cancel this entr                                                               | Press "Cancel" to cancel this entry and return to the main menu.             |      |        |  |  |  |  |
| License Modifiers                            | ∗First Name:                                                                                     | John                                                                         |      |        |  |  |  |  |
| Interested Persons                           | Middle Name:                                                                                     |                                                                              |      |        |  |  |  |  |
| File Attachments                             | *Last Name:                                                                                      |                                                                              |      |        |  |  |  |  |
| Summary of Entry                             | Suffix:<br>*Birthdate:<br>DBPR ABT - 6033<br>Effective xx/xx/xxxx<br>Authority 61A-5.0105        | 01/01/1960 (mm/dd/yyyy)                                                      |      |        |  |  |  |  |
|                                              |                                                                                                  |                                                                              | Next | Cancel |  |  |  |  |
|                                              |                                                                                                  |                                                                              |      |        |  |  |  |  |
|                                              | The State of Florida is an AA/EEO emp                                                            | loyer. <u>Copyright 2007-2013 State of Florida. Privacy Statement</u>        |      |        |  |  |  |  |

Enter Required Birthdate and Select Next Button

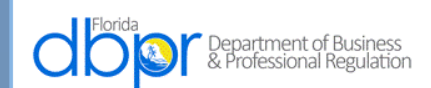

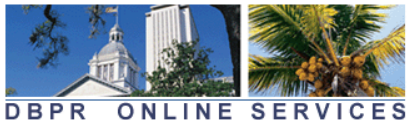

|                                              |                                                                                      | Logged in as Doe, Joi                                                                                                    |
|----------------------------------------------|--------------------------------------------------------------------------------------|----------------------------------------------------------------------------------------------------|
| Name and<br>Personal/Organization<br>Details | Quota Drawing Indivi<br>Please provide your mai                                      | dual Entry - Add Address Details<br>ling address information.                                                                                      |
| Contact Details                              | For directional portions<br>N, E, S, W, NE, SE, NW o                                 | of the street name, please use the following without punctuation or spaces:<br>r SW.                                                               |
| icense Modifiers                             | For numerical street nar<br>(1st, 2nd, 3rd, 4th), For                                | nes, please use nominal numbers (1, 2, 3, 4) rather than ordinal numbers<br>example, use "NE 7 ST", not "N.F. 7th Street" or "N F Seventh Street". |
| ile Attachments                              | For street suffixes (e.g.,                                                           | avenue, boulevard, etc.), the department uses US Postal Service official                                                                           |
| ummary of Entry                              | abbreviations to ensure<br>Enter the address details a<br>Press "Previous" to return | proper mail delivery.<br>nd press "Next".<br>to the previous screen.                                                                               |
|                                              | Main Address                                                                         |                                                                                                    |
|                                              | *Address:                                                                            |                                                                                                    |
|                                              | Street Number:                                                                       |                                                                                                    |
|                                              | *Street Name:                                                                        |                                                                                                    |
|                                              | Address Line 2:                                                                      |                                                                                                    |
|                                              | Address Line 3:                                                                      |                                                                                                    |
|                                              | *City:                                                                               |                                                                                                    |
|                                              | *State:                                                                              | ▼                                                                                                    |
|                                              | * Zip/Postal Code:                                                                   |                                                                                                    |
|                                              | *Country:                                                                            | United States <b>v</b>                                                                                                    |
|                                              | Phone Number:                                                                        |                                                                                                    |
|                                              | Extension:                                                                           |                                                                                                    |
|                                              | E-mail:                                                                              |                                                                                                    |
|                                              | DBPR ABT - 6033<br>Effective xx/xx/xxxx<br>Authority 61A-5.0105                      |                                                                                                    |
|                                              |                                                                                      | Next Back                                                                                                    |

The State of Florida is an AA/EEO employer. Copyright 2007-2013 State of Florida. Privacy Statement

Address is Entered including State:

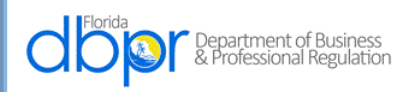

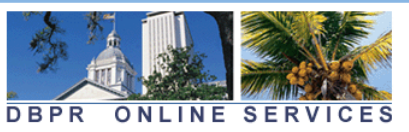

|                                  |                                                       |                                         | <u> Main Menu   Update Profile   Logoff   C</u> | ontact Us |                                       |
|----------------------------------|-------------------------------------------------------|-----------------------------------------|-------------------------------------------------|-----------|---------------------------------------|
|                                  |                                                       |                                         | Logged in as <b>D</b> o                         | oe, John  |                                       |
|                                  |                                                       |                                         |                                                 |           |                                       |
| Name and                         | Quota Drawing Individ                                 | dual Entry - Add Addres                 | s Details                                       |           |                                       |
| Personal/Organization<br>Details | Please provide your mail                              | ing address information.                |                                                 |           |                                       |
| Contact Details                  | For directional portions on N, E, S, W, NE, SE, NW or | of the street name, please<br>• SW.     | use the following without punctuation or spac   | es:       |                                       |
| License Modifiers                | For numerical street nam                              | nes, please use nominal nu              | unders (1, 2, 3, 4) rather than ordinal number  | ۶ I       |                                       |
| Interested Persons               | (1st, 2nd, 3rd, 4th). For                             | example, use "NE 7 ST", n               | ot "N.E. 7th Street" or "N E Seventh Street".   |           |                                       |
| File Attachments                 | For street suffixes (e.g.,                            | avenue, boulevard, etc.), t             | the department uses US Postal Service official  |           |                                       |
| Summary of Entry                 | appreviations to ensure                               | proper mail delivery.                   |                                                 |           |                                       |
|                                  | Enter the address details ar                          | id press "Next".                        |                                                 |           |                                       |
|                                  | Press "Previous" to return to                         | o the previous screen.                  |                                                 |           |                                       |
|                                  | Main Adduses                                          |                                         |                                                 |           | Foreign PO Europe                     |
|                                  | Main Address                                          |                                         |                                                 |           | Foreign PO Pacific                    |
|                                  | *Address:                                             |                                         |                                                 |           | Georgia                               |
|                                  | Street Number:                                        | 2601                                    |                                                 |           | Guam                                  |
|                                  | *Street Name:                                         | Blair Stone Rd                          |                                                 |           | Hawaii                                |
|                                  | Address Line 2:                                       |                                         |                                                 |           | Idaha                                 |
|                                  | Address Line 3:                                       |                                         |                                                 |           | Idano                                 |
|                                  |                                                       |                                         |                                                 |           | Illinois                              |
|                                  | *City:                                                | TALLAHASSEE                             |                                                 |           | Indiana                               |
|                                  | *State:                                               | •                                       | ]                                               |           | International                         |
|                                  | *Zip/Postal Code:                                     | Alabama                                 |                                                 |           | Iowa                                  |
|                                  | *Country:                                             | Alaska                                  |                                                 |           | Kancas                                |
|                                  |                                                       | Alberta                                 |                                                 |           | KallSaS                               |
|                                  |                                                       | American Samoa                          |                                                 |           | Kentucky                              |
|                                  | Phone Number:                                         | Arkansas                                |                                                 |           | Louisiana                             |
|                                  | Extension:                                            | Armed Force-Americas                    |                                                 |           | Maine                                 |
|                                  |                                                       | Armed Force-Europe                      |                                                 |           | Magitaba                              |
|                                  | E-mail:                                               | Armed Force-Pacific<br>British Columbia |                                                 |           | Manitoba                              |
|                                  | DBPR ABT - 6033                                       | California                              |                                                 |           | Marshall Islands                      |
|                                  | Effective xx/xx/xxxx                                  | Canal Zone                              |                                                 |           | Maryland                              |
|                                  | Authority 61A-5.0105                                  | Colorado                                |                                                 |           | Macaachucotta                         |
|                                  |                                                       | Delaware                                |                                                 | Back      | massachusetts                         |
|                                  |                                                       | District of Columbia                    | Next                                            | DaCK      | Michigan                              |
|                                  |                                                       | Florida                                 |                                                 |           | Micronesia-FedStates                  |
|                                  |                                                       | Foreign PO Americas                     |                                                 |           | EEG employer, copyright 2007 2010 Sta |
|                                  | The State of Florida is an AA/E                       | Lo employer. Copyright 2007 2010 State  | of Florida, Privacy Statement                   |           |                                       |

•

e of Flo

| merican Samoa                                                                                                    | American Samoa                                                                                                    | <ul> <li>American Samoa</li> </ul>                                                                                                    |
|----------------------------------------------------------------------------------------------------|----------------------------------------------------------------------------------------------------|----------------------------------------------------------------------------------------------------|
| arsnall Islands<br>aryland                                                                                                    | North Carolina<br>North Dakota                                                                                                    | Pennsylvania     Prince Edward Island                                                                                                    |
| lassachusetts<br>lichigan<br>licronesia-FedStates<br>linnesota<br>lississippi<br>lissouri<br>lontana<br>. Marianas<br>W Territories<br>ebraska<br>evada<br>ew Brunswick<br>ew Hampshire<br>ew Jersey<br>ew Mexico<br>ew York<br>ewfoundland<br>orth Carolina | Nova Scotia<br>Nunavut<br>Ohio<br>Oklahoma<br>Ontario<br>Oregon<br>Palau<br>Pennsylvania<br>Prince Edward Island<br>Puerto Rico<br>Quebec<br>Rhode Island<br>Saskatchewan<br>South Carolina<br>South Dakota<br>Tennessee<br>Texas<br>Unknown | <ul> <li>Puerto Rico</li> <li>Quebec</li> <li>Rhode Island</li> <li>Saskatchewan</li> <li>South Carolina</li> <li>South Dakota</li> <li>Tennessee</li> <li>Texas</li> <li>Unknown</li> <li>Utah</li> <li>Vermont</li> <li>Virgin Island</li> <li>Virginia</li> <li>Washington</li> <li>West Virginia</li> <li>Wisconsin</li> <li>Wyoming</li> <li>Yukon</li> </ul> |

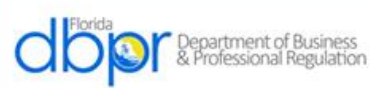

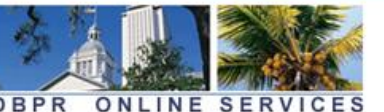

|                                                                               |                                                 | DBPR ONL                                         | INE SERVICES                                                                                       |                   |     |
|-------------------------------------------------------------------------------|-------------------------------------------------|--------------------------------------------------|----------------------------------------------------------------------------------------------------|-------------------|-----|
|                                                                               |                                                 |                                                  | Main Menu   Update Profile   Legoff   Contact Us                                                   |                   |     |
|                                                                               |                                                 |                                                  | Logged in as Doe, John                                                                             |                   |     |
| Name and<br>Personal/Organization                                             | Quota Drawing Indivi<br>Please provide your mai | dual Entry - Add Ad<br>ling address informati    | Iress Details                                                                                      |                   |     |
| Contact Details                                                               | For directional portions                        | of the street name, ple<br>r SW.                 | ase use the following without punctuation or spaces:                                               |                   |     |
| License Modifiers                                                             | For numerical street nan                        |                                                  | numbers (1, 2, 3, 4) rather than ordinal numbers                                                   |                   |     |
| Interested Persons                                                            | (1st, 2nd, 3rd, 4th). For                       | example, use "NE 7 ST                            | ", not "N.E. 7th Street" or "N E Seventh Street".                                                  |                   |     |
| File Attachments                                                              | For street suffixes (e.g.,                      | avenue, boulevard, et                            | c.), the department uses US Postal Service official                                                |                   |     |
| Summary of Entry                                                              | abbreviations to ensure                         | proper mail delivery.<br>nd press "Next".        |                                                                                                    |                   |     |
|                                                                               | Press "Previous" to return t                    | to the previous screen.                          |                                                                                                    |                   |     |
|                                                                               | Main Address                                    |                                                  | Uni                                                                                                | ted States        | •   |
|                                                                               | • Address:                                      |                                                  | Ban                                                                                                | oladesh           |     |
|                                                                               | Street Number:                                  | 2601                                             | Bar                                                                                                | bados             | - 1 |
|                                                                               | Street Name:                                    | Blair Stone Rd                                   | Bela                                                                                               | arus              |     |
|                                                                               | Address Line 2:                                 |                                                  | Belo                                                                                               | aium              |     |
|                                                                               | Address Line 3:                                 |                                                  | Beli                                                                                               | ze                |     |
|                                                                               | • City:                                         | TALLAHASSEE                                      | Ben                                                                                                | in                |     |
|                                                                               | • State:                                        |                                                  | • Ben                                                                                              | muda              |     |
|                                                                               | * Zip/Postal Code:                              | 32399                                            | Bhu                                                                                                | tan               |     |
|                                                                               | Country:                                        | United States                                    | • Boli                                                                                             | via               |     |
|                                                                               |                                                 | Afghanistan                                      | Bos                                                                                                | nia & Herzegovina |     |
|                                                                               | Phone Number:                                   | Albania                                          | Bots                                                                                               | swana             |     |
|                                                                               | Extension:                                      | American Samoa                                   | Bou                                                                                                | vet Island        |     |
|                                                                               | E-mail:                                         | Angola                                           | Braz                                                                                               | zil               |     |
|                                                                               | DBPR ABT - 6033                                 | Anguilla<br>Antarctica                           | Brit                                                                                               | ish Indian Ocean  |     |
|                                                                               | Authority 61A-5.0105                            | Antigua & Barbuda<br>Argentina                   | Bru                                                                                                | nei Darussalam    |     |
|                                                                               |                                                 | Armenia                                          | Next Back Bulg                                                                                     | Jaria             |     |
|                                                                               |                                                 | Australia                                        | 'Et Bur                                                                                            | kina Faso         |     |
|                                                                               |                                                 | Austria<br>Azerbaijan                            | ea Bur                                                                                             | ma                |     |
|                                                                               | The State of Florida is an AA/I                 | Bahamas<br>Bahrain                               | af Florida, Privacy, Statements                                                                    | undi              |     |
| orise to a public-records request, do<br>e. The emails provided may be used ( | for official communication with the licensee.   | <ul> <li>Bangladesh</li> <li>Barbados</li> </ul> | . If you do not wish to supply a personal address, please provide the Department with an email Can | nbodia            | •   |

Country is Entered:

|                                                                                                    |              |                                                                                                    |                                               | -                                                                                                    |   | 1       |                                                                                                    |   |           |
|----------------------------------------------------------------------------------------------------|--------------|----------------------------------------------------------------------------------------------------|-----------------------------------------------|----------------------------------------------------------------------------------------------------|---|---------|----------------------------------------------------------------------------------------------------|---|-----------|
| United States                                                                                                    | •            | Fiji                                                                                                    | •                                             | Guatemala                                                                                                    | ٠ |         | Jamaica                                                                                                    | • |           |
| Burundi<br>Cambodia<br>Cameroon<br>Canada<br>Cape Verde<br>Cayman Islands<br>Central African Rep<br>Chad<br>Chile<br>China<br>Christmas Island<br>Cocos/Keeling Isl<br>Colombia<br>Colombia<br>Comoros<br>Congo<br>Congo, Dem Rep<br>/EE<br>Cook Islands<br>Costa Rica<br>Cote Divoire<br>Etato<br>Croatia/Hrvatska | ona,<br>If ) | Fiji<br>Cote Divoire<br>Croatia/Hrvatska<br>Cuba<br>Cyprus<br>Czech Republic<br>Denmark<br>Djibouti<br>Dominica<br>Dominican Republic<br>East Timor<br>Ecuador<br>Egypt<br>El Salvador<br>Equatorial Guinea<br>Eritrea<br>Estonia<br>Ethiopia<br>Falkland Isl/Malvina<br>Faroe Islands<br>Fiji | ►<br>Eff<br>pf Fi<br>sa<br>iona H<br>. If oth | Faroe Islands<br>Fiji<br>Finland<br>France<br>France, Metropolitan<br>French Guiana<br>French Polynesia<br>French S Territories<br>Gabon<br>Gambia<br>Georgia<br>Germany<br>Ghana<br>Gibraltar<br>Greece<br>Greenland<br>Grenada<br>Guadeloupe<br>Guam<br>Guatemala | • | of Flog | Guam<br>Guatemala<br>Guinea-Bissau<br>Guyana<br>Haiti<br>Heard & McDonald Isl<br>Holy,Vatican City St<br>Honduras<br>Hong Kong<br>Hungary<br>Iceland<br>India<br>Indonesia<br>Iran, Islamic Rep of<br>Iraq<br>Ireland<br>Israel<br>Italy<br>Jamaica | • | of<br>ior |

| Luxemboura          | •    | Morocco                   | •       | Oman                 | •    | Saint Lucia          |
|---------------------|------|---------------------------|---------|----------------------|------|----------------------|
| lanan               | -    | Macau                     |         | Morocco              |      | Oman                 |
| Japan               |      | Macedonia,Yugoslav        |         | Mozambigue           |      | Pakistan             |
| Jordan              | -    | Madagascar                |         | Mvanmar              |      | Palau                |
| Kazakhstan          | _    | Malawi                    |         | Namibia              |      | Panama               |
| Kenya               |      | Malaysia                  |         | Nauru                |      | Papua New Guinea     |
| Kiribati            |      | Maldivos                  |         | Needs Manning        |      | Paraguay             |
| Korea, Peoples Rep  |      | Mali                      |         | Nopal                |      | Peru                 |
| Korea, Rep of       | -    | Malta                     |         | Nothorlando          |      | Philippines          |
| Kuwait              |      | Maild<br>Marshall Talanda |         | Netherlands Antilles |      | Pitcairn             |
| Kyrgyzstan          | _    | Marshall Islands          |         | Neurenands Antilles  |      | Poland               |
| Lao Peoples Dem Rep |      | Martinique                |         | New Caledonia        |      | Portugal             |
| _atvia              |      | Mauritania                |         | New Zealand          |      | Puerto Rico          |
| ebanon              |      | Mauritius                 |         | Nicaragua            |      | Oatar                |
| esotho              |      | Mayotte                   |         | Niger                |      | Reunion              |
| iberia              |      | Mexico                    |         | Nigeria              |      | Remania              |
| ibyan lamahiriya    |      | Micronesia, Fed St        |         | Niue                 |      | Russian Enderation   |
| liechtenstein       |      | Moldova, Rep of           |         | Norkold Island       |      | Russian Federation   |
| Lithuania           | of   | FEE Monaco                | of FIA  | VE North Korea       | of F | Rwanda               |
| Liuiuallia          | Ē    | Mongolia                  | 0000    | northern Mariana Isl | 100  | a S Georgia Sandwich |
| Luxembourg          | io   | Montserrat                | . If    | e. H Norway          | . If | r Saint Helena       |
| Macau               | _ =c | Pt Morocco                | 🚽 ad bi | <sup>apti</sup> Oman | 🗕 🛧  | Saint Lucia          |
| Macedonia,Yuqoslav  |      |                           |         |                      |      |                      |

| St Vincent & Grenada              | ٠ |                 | Turks & Caicos Isl   | • |               | Western Sahara       | ٠ |               | Zimbabwe             | • | 1    |
|-----------------------------------|---|-----------------|----------------------|---|---------------|----------------------|---|---------------|----------------------|---|------|
| Saint Lucia                       |   |                 | St Vincent & Grenada |   |               | Turkmenistan         |   | 1             | Ukraine              |   | 1    |
| Samoa                             |   |                 | Sudan                |   |               | Turks & Caicos Isl   |   |               | United Arab Emirates |   |      |
| San Marino                        |   |                 | Suriname             |   |               | Tuvalu               |   |               | United Kingdom       |   |      |
| Sao Tome & Principe               |   |                 | Svalbard Jan Mayen   |   |               | US Minor Outlying Is |   |               | United States        |   |      |
| Saudi Arabia                      |   |                 | Swaziland            |   |               | Uganda               |   |               | Uruguay              |   |      |
| Senegal                           |   |                 | Sweden               |   |               | Ukraine              |   |               | Uzbekistan           |   |      |
| Serbia & Montenegro               |   |                 | Switzerland          |   |               | United Arab Emirates |   |               | Vanuatu              |   |      |
| Seychelles                        |   |                 | Syrian Arab Republic |   |               | United Kingdom       |   |               | Venezuela            |   |      |
| Sierra Leone                      |   |                 | Taiwan, Prov China   |   |               | United States        |   |               | VietNam              |   |      |
| Singapore                         |   |                 | Tajikistan           |   |               | Uruguay              |   |               | Virgin Isl -British  |   |      |
| Slovakia/Slovak Rep               |   |                 | Tanzania United Rep  |   |               | Uzbekistan           |   |               | Virgin Isl -US       |   |      |
| Slovenia                          |   |                 | Thailand             |   |               | Vanuatu              |   |               | WEST INDIES          |   |      |
| Solomon Islands                   |   |                 | Тодо                 |   |               | Venezuela            |   |               | Wallis & Futuna Isl  |   |      |
| Somalia                           |   |                 | Tokelau              |   |               | VietNam              |   |               | West Bank/Gaza Strip |   |      |
| South Africa                      | 1 |                 | Tonga                |   |               | Virgin Isl -British  |   | <u> </u>      | Western Sahara       |   |      |
| Spain                             |   |                 | Trinidad & Tobago    |   |               | Virgin Isl -US       |   |               | Yemen                |   |      |
| 🗉 Sri Lanka                       |   | of FI/E         | Tunisia              |   | of VE         | WEST INDIES          |   | <u>of</u> √E8 | Yugoslavia           |   | of F |
| , St Kitts & Nevis                |   | ionates         | Turkey               |   | iones         | Wallis & Futuna Isl  |   | Otton         | Zaire                |   |      |
| St Pierre & Miquelon              |   | . If γ. I       | Turkmenistan         |   | . It. (       | West Bank/Gaza Strip |   | Ia, H         | Zambia               |   | . If |
| <sup>®</sup> St Vincent & Grenada | • | ed bi <u>pt</u> | Turks & Caicos Isl   | - | ed <u>ipt</u> | Western Sahara       | - | ed <u>apt</u> | Zimbabwe             | - | ed b |

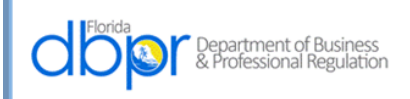

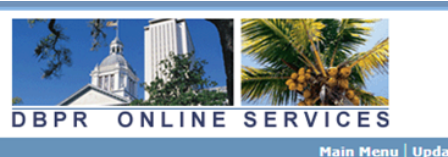

|                                              |                                                                 | Logged in as Doe, Jo                                                                  |
|----------------------------------------------|-----------------------------------------------------------------|---------------------------------------------------------------------------------------|
| Name and<br>Personal/Organization<br>Details | Quota Drawing Indivi<br>Please provide your mai                 | idual Entry - Add Address Details<br>iling address information.                       |
| Contact Details                              | For directional portions<br>N, E, S, W, NE, SE, NW o            | of the street name, please use the following without punctuation or spaces:<br>or SW. |
| License Modifiers                            | For numerical street nar                                        | mes, please use nominal numbers (1, 2, 3, 4) rather than ordinal numbers              |
| nterested Persons                            | (1st, 2nd, 3rd, 4th). For                                       | example, use "NE 7 ST", not "N.E. 7th Street" or "N E Seventh Street".                |
| ile Attachments                              | For street suffixes (e.g.,                                      | , avenue, boulevard, etc.), the department uses US Postal Service official            |
| Summary of Entry                             | Enter the address details a<br>Press "Previous" to return       | ind press "Next".<br>to the previous screen.                                          |
|                                              | Main Address                                                    |                                                                                       |
|                                              | *Address:                                                       |                                                                                       |
|                                              | Street Number:                                                  | 2601                                                                                  |
|                                              | * Street Name:                                                  | Blair Stone Rd                                                                        |
|                                              | Address Line 2:                                                 |                                                                                       |
|                                              | Address Line 3:                                                 |                                                                                       |
|                                              | * City:                                                         | TALLAHASSEE                                                                           |
|                                              | *State:                                                         | Florida •                                                                             |
|                                              | *Zip/Postal Code:                                               | 32399                                                                                 |
|                                              | County:                                                         |                                                                                       |
|                                              | * Country:                                                      | United States •                                                                       |
|                                              | Phone Number:                                                   |                                                                                       |
|                                              | Extension:                                                      |                                                                                       |
|                                              | E-mail:                                                         |                                                                                       |
|                                              | DBPR ABT - 6033<br>Effective xx/xx/xxxx<br>Authority 61A-5.0105 |                                                                                       |
|                                              |                                                                 | Next Back                                                                             |
|                                              |                                                                 | INCAX DUCK                                                                            |

Select "Next"

| Florida<br>Departr<br>& Profes               | ment of Business<br>ssional Regulation                          | DBPR ONLINE SERVICES                                                     |
|----------------------------------------------|-----------------------------------------------------------------|--------------------------------------------------------------------------|
|                                              |                                                                 | <u> Main Menu   Update Profile   Logoff   Contact Us</u>                 |
|                                              |                                                                 | Logged in as <b>Doe, John</b>                                            |
| Name and<br>Personal/Organization<br>Details | Quota Drawing Individu<br>Press "Previous" to return to t       | al Entry - Address Detail Summary<br>the previous section.               |
| Contact Details                              | Press "Next" when finished ad                                   | ding/changing addresses.                                                 |
| License Modifiers                            | Press "Cancel" to cancel this e                                 | ntry and return to the main menu.                                        |
| Interested Persons                           | General Addresses                                               |                                                                          |
| File Attachments                             | Main Address Address:                                           | 2601 Blair Stone Rd                                                      |
| Summary of Entry                             |                                                                 | TALLAHASSEE , FL<br>32399<br>US                                          |
|                                              | Phone Numb                                                      | per:                                                                     |
|                                              | E-mail:                                                         |                                                                          |
|                                              | DBPR ABT - 6033<br>Effective xx/xx/xxxx<br>Authority 61A-5.0105 |                                                                          |
|                                              |                                                                 | Previous Next Cancel                                                     |
|                                              | The State of Florida is an AA/EEO                               | employer. <u>Copyright 2007-2013 State of Florida. Privacy Statement</u> |

"Next" is Selected to Confirm Address:

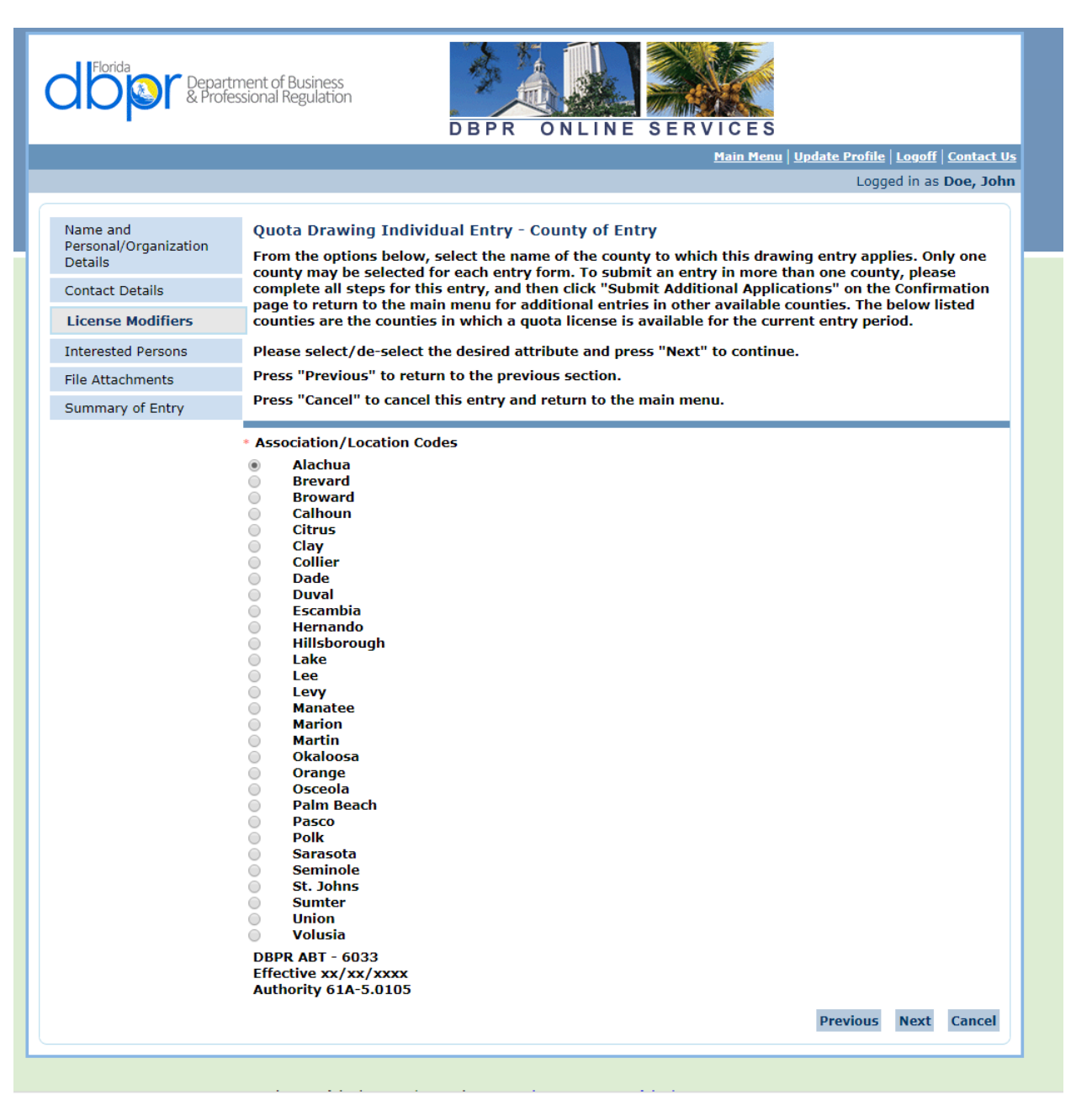

The Screen Above Allows the User to Choose One County Only and Select "Next"

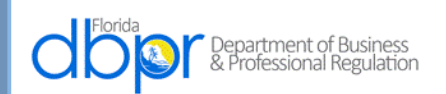

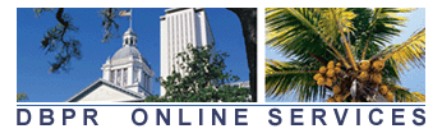

<u> Main Menu | Update Profile | Logoff | Contact Us</u>

Logged in as Doe, John

| DBPR ABT - 6033         Effective xx/xx/xxxx         Authority 61A-5.0105         Please enter the full name and date of birth for each interested person below. Interested persons may include domestic partners, spouses, officers, directors, stockholders, limited and general partners, corporations or other legal entities, or any other entity having an interest in the license be issued or in the legal entity for which the entry is filed. For example, a person may hold an intereducing disclosure on this entry if the person: |
|----------------------------------------------------------------------------------------------------|
| Effective xx/xx/xxxx<br>Authority 61A-5.0105<br>Please enter the full name and date of birth for each interested person below. Interested persons<br>may include domestic partners, spouses, officers, directors, stockholders, limited and general<br>partners, corporations or other legal entities, or any other entity having an interest in the license<br>be issued or in the legal entity for which the entry is filed. For example, a person may hold an int<br>requiring disclosure on this entry if the person:                      |
| Please enter the full name and date of birth for each interested person below. Interested person may include domestic partners, spouses, officers, directors, stockholders, limited and general partners, corporations or other legal entities, or any other entity having an interest in the license be issued or in the legal entity for which the entry is filed. For example, a person may hold an intrequiring disclosure on this entry if the person:                                                                                    |
| partners, corporations or other legal entities, or any other entity having an interest in the license<br>be issued or in the legal entity for which the entry is filed. For example, a person may hold an int<br>requiring disclosure on this entry if the person:                                                                                                    |
| requiring disclosure on this entry if the person:                                                                                                    |
|                                                                                                    |
| • Is entitled to derive revenue from the sale of alcoholic beverages                                                                                                    |
| • Is entitled to receive revenue based on a contractual relationship related to the control of the sale of alcoholic beverages, the terms of which, are contrary to 561.17, Florida Statutes, or 61A-3.017, Florid Administrative Code                                                                                                    |
| <ul> <li>Is entitled to a percentage payment from the proceeds of the business pursuant to a lease</li> </ul>                                                                                                    |
| • Is obligated as a guarantor or co-signer on a lease or loan related to the entrant's business or the acque of the license                                                                                                    |
| If the entrant previously disclosed in this entry form is the only interested person, proceed to the next en step by clicking "Next" below.                                                                                                    |
| Press "Add" to add a new record.                                                                                                    |
| Press the "Edit" link to edit an existing record.                                                                                                    |
| Press the "Remove" link to remove an existing record.                                                                                                    |
| Press "Previous" to return to the previous section.                                                                                                    |
| Press "Next" after appropriate details have been entered.                                                                                                    |
| Press "Cancel" to cancel this entry and return to the main menu.                                                                                                    |
| First Name Middle Name Last Name Suffix Date of Birth (mm/dd/yyyy)                                                                                                    |
| Add Previous Next C                                                                                                    |
|                                                                                                    |

This Screen Allows the Interested Parties to be Entered by Selecting the "Add" Button

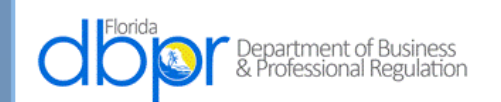

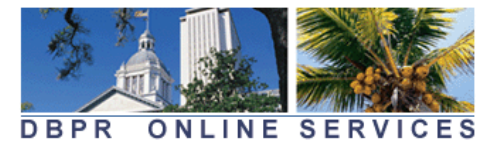

<u> Main Menu | Update Profile | Logoff | Contact Us</u>

Logged in as Doe, John

| Name and                         | Quota Drawing Individual Entry - Interest                                                                                    | ed Persons - Add                                                                                                    |
|----------------------------------|----------------------------------------------------------------------------------------------------|----------------------------------------------------------------------------------------------------|
| Personal/Organization<br>Details | Please enter the full name and date of birth for<br>may include domestic partners, spouses, officer                          | each interested person below. Interested persons<br>s, directors, stockholders, limited and general                 |
| Contact Details                  | partners, corporations or other legal entities, or<br>be issued or in the legal entity for which the en                      | r any other entity having an interest in the license to<br>try is filed. For example, a person may hold an interest |
| License Modifiers                | requiring disclosure on this entry if the person:                                                                            |                                                                                                    |
| Interested Persons               | • Is entitled to derive revenue from the sale of alco                                                                        | holic beverages                                                                                                    |
| File Attachments                 | <ul> <li>Is entitled to receive revenue based on a contract<br/>alcoholic beverages, the terms of which, are cont</li> </ul> | ual relationship related to the control of the sale of<br>rary to 561.17, Florida Statutes, or 61A-3.017, Florida   |
| Summary of Entry                 | Administrative Code                                                                                                    |                                                                                                    |
|                                  | • Is entitled to a percentage payment from the pro-                                                                          | ceeds of the business pursuant to a lease                                                                           |
|                                  | <ul> <li>Is obligated as a guarantor or co-signer on a leas<br/>of the license</li> </ul>                                    | e or loan related to the entrant's business or the acquisition                                                      |
|                                  | If the entrant previously disclosed in this entry forn step by clicking "Next" below.                                        | a is the only interested person, proceed to the next entry                                                          |
|                                  | Press "Next" to save this record and continue.                                                                               |                                                                                                    |
|                                  | Press "Cancel" if you do not want to save your chang                                                                         | es and return to the previous screen.                                                                               |
|                                  |                                                                                                    |                                                                                                    |
|                                  |                                                                                                    | John                                                                                                    |
|                                  | Middle Name:                                                                                                    |                                                                                                    |
|                                  | ≈Last Name:                                                                                                    | Doe                                                                                                    |
|                                  | Suffix:                                                                                                    |                                                                                                    |
|                                  | * Date of Pirth                                                                                                    |                                                                                                    |
|                                  |                                                                                                    | 01/01/1960 (mm/dd/yyyy)                                                                                             |
|                                  |                                                                                                    | Next Cancel                                                                                                    |
|                                  |                                                                                                    |                                                                                                    |
|                                  |                                                                                                    |                                                                                                    |
|                                  | The State of Florida is an AA/EEO employer. Copyright 2007-2013                                                              | State of Florida, Privacy Statement                                                                                 |
|                                  |                                                                                                    |                                                                                                    |

First Name, Last Name and Date of Birth are Required, then Next

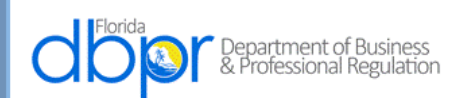

Name and

Contact Details

License Modifiers

File Attachments Summary of Entry

Details

Personal/Organization

**Interested Persons** 

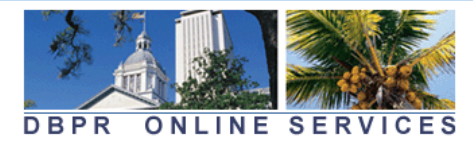

Main Menu | Update Profile | Logoff | Contact Us

Logged in as Doe, John **Quota Drawing Individual Entry - Interested Persons - Information DBPR ABT - 6033** Effective xx/xx/xxxx Authority 61A-5.0105 Please enter the full name and date of birth for each interested person below. Interested persons may include domestic partners, spouses, officers, directors, stockholders, limited and general partners, corporations or other legal entities, or any other entity having an interest in the license to be issued or in the legal entity for which the entry is filed. For example, a person may hold an interest requiring disclosure on this entry if the person: Is entitled to derive revenue from the sale of alcoholic beverages • Is entitled to receive revenue based on a contractual relationship related to the control of the sale of alcoholic beverages, the terms of which, are contrary to 561.17, Florida Statutes, or 61A-3.017, Florida Administrative Code Is entitled to a percentage payment from the proceeds of the business pursuant to a lease • Is obligated as a guarantor or co-signer on a lease or loan related to the entrant's business or the acquisition of the license If the entrant previously disclosed in this entry form is the only interested person, proceed to the next entry step by clicking "Next" below. Press "Add" to add a new record. Press the "Edit" link to edit an existing record.

Press the "Remove" link to remove an existing record.

Press "Previous" to return to the previous section.

Press "Next" after appropriate details have been entered.

Press "Cancel" to cancel this entry and return to the main menu.

| First Name   | Middle Name                 | Last Name               | Suffix           | Date of Birth           | (mm/dd/yy | nr)      |               |       | *  |
|--------------|-----------------------------|-------------------------|------------------|-------------------------|-----------|----------|---------------|-------|----|
| John         |                             | Doe                     |                  | 01/01/1960              |           | Ed       | it <u>Ren</u> | nove  | -  |
| 4            |                             |                         |                  |                         |           |          |               | ÷     |    |
|              |                             |                         |                  |                         |           |          |               |       |    |
|              |                             |                         |                  |                         | Add       | Previous | Next          | Cance |    |
|              |                             |                         |                  |                         |           |          |               |       | ۰. |
|              |                             |                         |                  |                         |           |          |               |       | _  |
|              |                             |                         |                  |                         |           |          |               |       |    |
| The State of | of Florida is an AA/EEO emp | loyer. Copyright 2007-2 | 013 State of Flo | rida. Privacy Statement |           |          |               |       |    |

Additional Persons May or May Not be Added, Then Next

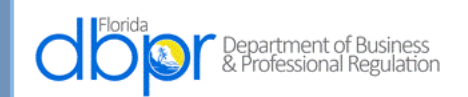

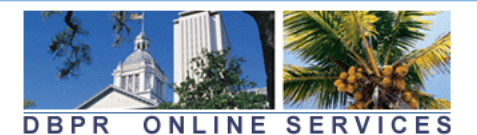

Main Menu | Update Profile | Logoff | Contact Us

Logged in as Doe, John Name and Quota Drawing Individual Entry - Interested Persons - Information Personal/Organization **DBPR ABT - 6033** Details Effective xx/xx/xxxx Contact Details Authority 61A-5.0105 Please enter the full name and date of birth for each interested person below. Interested persons License Modifiers may include domestic partners, spouses, officers, directors, stockholders, limited and general partners, corporations or other legal entities, or any other entity having an interest in the license to **Interested Persons** be issued or in the legal entity for which the entry is filed. For example, a person may hold an interest requiring disclosure on this entry if the person: File Attachments Summary of Entry • Is entitled to derive revenue from the sale of alcoholic beverages • Is entitled to receive revenue based on a contractual relationship related to the control of the sale of alcoholic beverages, the terms of which, are contrary to 561.17, Florida Statutes, or 61A-3.017, Florida Administrative Code • Is entitled to a percentage payment from the proceeds of the business pursuant to a lease • Is obligated as a guarantor or co-signer on a lease or loan related to the entrant's business or the acquisition of the license If the entrant previously disclosed in this entry form is the only interested person, proceed to the next entry step by clicking "Next" below. Press "Add" to add a new record. Press the "Edit" link to edit an existing record. Press the "Remove" link to remove an existing record. Press "Previous" to return to the previous section. Press "Next" after appropriate details have been entered. Press "Cancel" to cancel this entry and return to the main menu. First Name Middle Name Last Name Suffix Date of Birth (mm/dd/yyyy) John Doe 01/01/1960 Edit Remove Previous Next Add Cancel

The State of Florida is an AA/EEO employer. Copyright 2007-2013 State of Florida. Privacy Statement

A Power of Attorney May Be Added, if Applicable By Choose File Button

| Jove Libraries > Documents > My Documents     |                                                                | ✓ Search                      | My Documents        | م   |                                                                                                    |
|-----------------------------------------------|----------------------------------------------------------------|-------------------------------|---------------------|-----|----------------------------------------------------------------------------------------------------|
| Organize 🔻                                    |                                                                |                               | ▼                   | 0   | Florida politics blog: 🗋 😨 Fast Company   Busin 🕒 VR Data Correction                                                                                                    |
| ★ Favorites<br>■ Desktop                      | Documents library<br>My Documents                              | Arrange                       | by: Date modified 🔻 |     |                                                                                                    |
| 🗼 Downloads<br>💹 Recent Places                | Name A Today (1)                                               | Date modified                 | Туре                | s 🏠 |                                                                                                    |
| 🥽 Libraries                                   | 🛐 giphy.gif                                                    | 8/16/2018 8:26 AM             | GIF image           |     | Main Menu   Undate Profile   Logoff   Contact Us                                                                                                    |
| Documents                                     | 4 Last week (4)                                                |                               |                     |     |                                                                                                    |
| Music     Dicture                             | DIR-001_Policy.pdf                                             | 8/9/2018 4:21 PM              | Adobe Acrobat D     |     | Logged in as Doe, John                                                                                                    |
|                                               | 🔁 GetDocument.pdf                                              | 8/9/2018 2:05 PM              | Adobe Acrobat D     |     | Attorney Attachment                                                                                                    |
| VILCOS                                        | School_Supplies_Pg1.pdf                                        | 8/7/2018 8:17 AM              | Adobe Acrobat D     |     | her person, please attach a power of attorney or<br>nit this entry on behalf of the entrant. The document                                                                                                    |
| Windows (C)                                   | Farlier this month (3)                                         | 0/7/2010 0.21 AW              | Adobe Actobat D     |     | in any on penal of the endance file document                                                                                                    |
| ABTSharedD02 (\\BPRTLFP01) (G:)               | 🔁 drop-packet.pdf                                              | 8/3/2018 3:55 PM              | Adobe Acrobat D     |     | ower of attorney or authorization letter is required.                                                                                                    |
| 雬 Kevin.Carpenter (\\bprtlfp01\ABTUsers) (H:) | 🔁 Final_Estate_Bank_Statement.pdf                              | 8/2/2018 8:47 AM              | Adobe Acrobat D     |     |                                                                                                    |
| 🛫 shared (\\bprtlfpvs01) (S:)                 | 🔁 fst-12.pdf                                                   | 8/3/2018 1:05 PM              | Adobe Acrobat D     |     |                                                                                                    |
| 🕎 abtsharedenf (\\Bprfmfp02) (U:)             | <ul> <li>Earlier this year (83)</li> </ul>                     |                               |                     |     |                                                                                                    |
| ABTSharedL01 (\\BPRTLFP01) (V:)               | 3-4 to 3-10 Invoices Added - Released.xlsx                     | 3/15/2018 12:01 PM            | Microsoft Excel W   |     | ain manu                                                                                                    |
| ABTSharedA01 (\\bortifn01) (V:)               | 🔁 4-30-18 Bank Statement.PDF                                   | 5/2/2018 11:06 AM             | Adobe Acrobat D     |     | an menu.                                                                                                    |
| ABTAnns (\\BPRTI FP01) (V-)                   | 🔁 5-31-2018 Bank Statement.PDF                                 | 6/4/2018 8:35 AM              | Adobe Acrobat D     |     |                                                                                                    |
| TEMPLATE (\BPRPCEP01\ABTApps\MSOFFICE) (7)    | 🖄 583 in UAT = Poet Didnt Know It.csv                          | 5/29/2018 3:10 PM             | Microsoft Excel C   |     | chosen                                                                                                    |
|                                               | 🖄 583 in UAT = Poet Didnt Know It.xlsx                         | 5/29/2018 3:12 PM             | Microsoft Excel W   |     |                                                                                                    |
| 🗣 Network                                     | 🔁 2017 Statements - Mann Checking.pdf                          | 1/2/2018 3:51 PM              | Adobe Acrobat D     |     |                                                                                                    |
| A.                                            | 2018 Annual FRS Statement.PDF                                  | 3/21/2018 8:42 AM             | Adobe Acrobat D     |     |                                                                                                    |
|                                               | 195601-PPR.xls                                                 | 3/9/2018 12:43 PM             | Microsoft Excel 97  |     |                                                                                                    |
|                                               | I95609-Package store licenses.xls                              | 3/9/2018 12:34 PM             | Microsoft Excel 97  |     | Attach Previous Next Cancel                                                                                                    |
|                                               | 2018004059 Paradise Liquors.rtf                                | 6/13/2018 3:35 PM             | Rich Text Format    |     |                                                                                                    |
|                                               | ABI 1083 Transactions revision of FINAL E-mail and Addresses f | 5/14/2018 9:58 AM             | Microsoft Excel W   |     |                                                                                                    |
|                                               | ABT Priorities.doc                                             | 1/11/2018 11:02 AM            | Microsoft Word 9    | -   | te of Florida. Privacy Statement                                                                                                    |
|                                               | ·                                                              |                               |                     | •   | iditional mail. If you have any questions, please contact 850.487.1395. *Pursuant to Secti<br>ord. If you do not wish to supply a personal address, please provide the Department with<br>betted by this choose. |
| File name:                                    |                                                                | <ul> <li>All Files</li> </ul> |                     | •   | ecced by this change.                                                                                                    |
|                                               |                                                                | Oper                          | Cancel              |     |                                                                                                    |

File is Chosen by Open and Attach Buttons

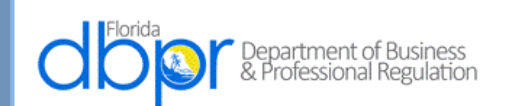

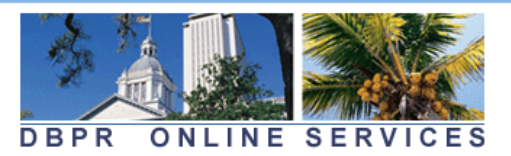

<u> Main Menu | Update Profile | Logoff | Contact Us</u>

Logged in as Doe, John

| Name and<br>Personal/Organization<br>Details<br>Contact Details | Quota Drawing Individual Entry - Power of Attorney Attachment<br>If you are submitting this entry on behalf of another person, please attach a power of attorney or<br>authorization letter which authorizes you to submit this entry on behalf of the entrant. The document<br>must be signed by the entrant. |
|-----------------------------------------------------------------|----------------------------------------------------------------------------------------------------|
| License Modifiers                                               | If you are submitting this entry for yourself, no power of attorney or authorization letter is required.<br>You may click "Next" to skip this page.                                                                                                    |
| Interested Persons                                              | Select a file and press "Attach" to upload.                                                                                                    |
| File Attachments                                                | Press "Next" when there are no more files to upload.                                                                                                    |
| Summary of Entry                                                | Press "Previous" to return to the previous screen. Press "Cancel" to cancel this entry and return to the main menu                                                                                                    |
|                                                                 | Files to be Uploaded         fst-12.pdf       Remove         Total Size:       254020         *Attach File:       Choose File No file chosen         DBPR ABT - 6033       Effective xx/xx/xxxx         Authority 61A-5.0105       Image: Choose File No file chosen                                           |
|                                                                 | Attach Previous Next Cancel                                                                                                    |
|                                                                 | The State of Florida is an AA/EEO employer. <u>Copyright 2007-2013 State of Florida, Privacy Statement</u>                                                                                                    |

File is Attached and Next Button is Chosen

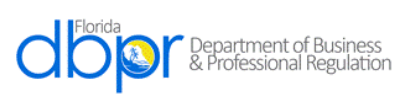

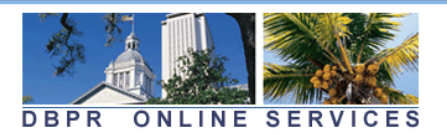

Main Menu | Update Profile | Logoff | Contact Us Logged in as Doe, John Name and **Quota Drawing Individual Entry - Summary of Entry** Personal/Organization Please review the entry summary below based on the information entered. To make corrections to the Details entry, click the "Previous" button to return to the applicable page requiring edits. If the entry information is correct, click "Next" to proceed to the entry affirmation step. Contact Details Review the data and press "Submit" to continue. License Modifiers Press "Previous" to return to the previous section. Interested Persons Press "Cancel" to cancel this entry and return to the main menu. File Attachments **Quota Drawing Individual Entry Summary** Summary of Entry License Type: Quota Drawing Individual Entry Application Date: 08/16/2018 (mm/dd/yyyy) **Personal Details** First Name: John Middle Name: Last Name: Doe Birthdate: 01/01/1960 Addresses **General Addresses** Main Address Address: 2601 Blair Stone Rd TALLAHASSEE , FL 32399 US Phone Number: E-mail: License Factors Selected Association/Location Codes Alachua **Interested Persons** First Name Middle Name Last Name Suffix Date of Birth (mm/dd/yyyy) John Doe 01/01/1960 Attachments fst-12.pdf DBPR ABT - 6033 Effective xx/xx/xxxx Authority 61A-5.0105 Previous Submit Cancel

The Summary of Entry is Displayed and the Submit Button is Chosen

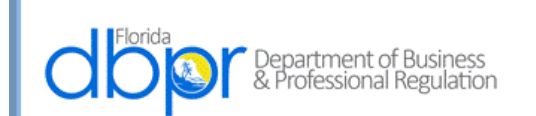

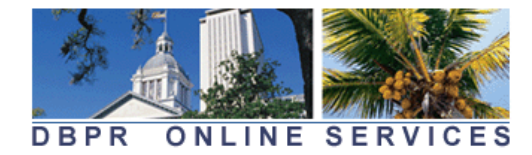

<u> Main Menu | Update Profile | Logoff | Contact Us</u>

Logged in as Doe, John

| Name and<br>Personal/Organization<br>Details | Quota Drawing Individual Entry - Affirmation<br>DBPR ABT - 6033<br>Effective xx/xx/xxxx                                                                                                    |
|----------------------------------------------|----------------------------------------------------------------------------------------------------|
| Contact Details                              | Authority 61A-5.0105                                                                                                    |
| License Modifiers                            | Press "Submit" to complete this transaction.                                                                                                    |
| Interested Persons                           | Press "Cancel" to cancel this entry and return to the main menu.                                                                                                    |
| File Attachments                             |                                                                                                    |
| Summary of Entry                             | To complete an entry in the license drawing, entrants must review and respond to the statement of affirmation below.<br>I affirm under penalty of perjury that the information on this electronic entry form is true to the best of my knowledge, and that no other person, persons, firm, corporation, or other legal entity, except as listed above, will have an interest in any alcoholic beverage license obtained as a result of this drawing. I also affirm that to the best of my knowledge, none of the above named persons or entities have made any other entry into the drawing for the county identified on this electronic entry form.<br>• Yes |
|                                              | Previous Submit Cancel                                                                                                    |

A Yes Answer is Required Before the Submission Occurs

| Florida<br>Departmer<br>& Professio                                                    | of Business<br>al Regulation<br>DBPR ONLINE SERVICES                                                                                                    |              |
|----------------------------------------------------------------------------------------|----------------------------------------------------------------------------------------------------|--------------|
|                                                                                        | <u>Main Menu   Update Profile   Logoff   Conta</u>                                                                                                    | <u>ct Us</u> |
|                                                                                        | Logged in as <b>Doe,</b> J                                                                                                    | ohn          |
| Confirmation<br>Your information has been su                                           | bmitted. An email has been sent to the email address associated with your DBPR Online Services                                                                                                    |              |
| account. If you do not receive<br>then "View User Profile". Upo<br>your email address. | this email you may verify the address where the message was sent by selecting "Main Menu" and<br>ates to where future emails are delivered can be made by selecting the "Edit" function and updatin | g            |
| You are required to pay the a                                                          | nount below for your application to be processed.                                                                                                    |              |
| If you have questions regard<br>Press the "Pay Now" button to fi                       | <b>1g your fees (e.g. Unlicensed Activity Fee) then please search in our online <u>FAQ system.</u><br/>alize and pay for the application(s) submitted.</b>                                          |              |
| Press the "Submit Additional App                                                       | ications" button if you wish to return to the Main Menu to submit additional applications prior to payment.                                                                                         |              |
| Fees                                                                                   |                                                                                                    |              |
| Pre Quota:                                                                             | \$100.00                                                                                                    |              |
| Total Amount Due:                                                                      | \$100.00                                                                                                    |              |
|                                                                                        | Pay Now Submit Additional Application                                                                                                    | 15           |
|                                                                                        | The State of Florida is an AA/EEO employer. <u>Copyright 2007-2013 State of Florida, Privacy Statement</u>                                                                                          |              |

The Confirmation Screen Allows Additional Applications to be Made or Payment of the Accrued Amount Due for Each County Applied For

| C C C C C C C C C C C C C C C C C C C                                         | Department of Busir<br>& Professional Regul                                          | ness<br>ation                                        | DBPR ONLI                                         | NE SERVI                   | CES                              |                               |
|-------------------------------------------------------------------------------|--------------------------------------------------------------------------------------|------------------------------------------------------|---------------------------------------------------|----------------------------|----------------------------------|-------------------------------|
|                                                                               |                                                                                      |                                                      |                                                   | M                          | lain Menu   Update Profile   Log | g <u>off</u>   <u>Contact</u> |
|                                                                               |                                                                                      |                                                      |                                                   |                            | Logged in                        | n as <mark>Doe, Jo</mark> ł   |
| Online Paymer<br>Select up to 49 ap<br>Press "Show Fee D<br>Press "Main Menu" | nt<br>plications and or misce<br>Details" to show a break<br>' to return to the main | llaneous charges you<br>down of the fee amo<br>menu. | wish to pay for, choos<br>ounts.                  | se the payment me          | thod, and press "Next" to cor    | ntinue.                       |
| Application                                                                   | Description                                                                          | License Number                                       | License Type                                      | Applicant Nan              | ne Fee                           |                               |
| Application<br>Number<br>26904                                                | Description<br>Quota Drawing<br>Individual Entry                                     | License Number                                       | License Type<br>Quota Drawing<br>Individual Entry | Applicant Nan<br>DOE, JOHN | ne Fee<br>\$100.00 🗹             |                               |
| Application<br>Number<br>26904<br>Payment Method                              | Description<br>Quota Drawing<br>Individual Entry<br>© Credit Car<br>© Electronic     | <b>License Number</b><br>rd<br>Check (ACH)           | License Type<br>Quota Drawing<br>Individual Entry | Applicant Nan<br>DOE, JOHN | ne Fee<br>\$100.00 🗹             | Main Menu                     |

The Entity Has One Application and Credit Card is Chosen as the Method of Payment

| Florida                                                                | Department of Business<br>& Professional Regulation                                                                                   | DBPR ONLINE SERVICE                                                                                          | S                         |                                      |
|------------------------------------------------------------------------|----------------------------------------------------------------------------------------------------|----------------------------------------------------------------------------------------------------|---------------------------|--------------------------------------|
|                                                                        |                                                                                                    | <u>Main Me</u>                                                                                               | enu   <u>Update Profi</u> | e   <u>Logoff</u>   <u>Contact U</u> |
|                                                                        |                                                                                                    |                                                                                                    | Log                       | jged in as <mark>Doe, Joh</mark> n   |
| Confirm Paym<br>Review your paym<br>Press "Cancel" if y<br>Application | e <b>nt Details</b><br>nent choice and press "Next" to pay for the<br>rou do not wish to continue with the pays<br><b>Description</b> | hese applications and/or miscellaneous charges.<br>ment and return to the previous screen.<br>Applicant Name |                           | Fee                                  |
| Number                                                                 | Quota Drawing Individual Entry                                                                                                    | DOE JOHN                                                                                                    |                           | + ·                                  |
| 70904                                                                  | Quota Drawing marriadar Entry                                                                                                    |                                                                                                    |                           | \$100.00                             |
| 20904                                                                  |                                                                                                    | ·                                                                                                    | Total                     | \$100.00                             |
| Payment Method:                                                        | Credit Card                                                                                                    |                                                                                                    | Total                     | \$100.00<br>\$100.00<br>Next Cancel  |

Payment Details Are Confirmed

| d Florida                                                           | Department of Business<br>& Professional Regulation<br>DBPR ONLINE SERVICES                                |
|---------------------------------------------------------------------|----------------------------------------------------------------------------------------------------|
|                                                                     | <u>Main Menu   Update Profile   Logoff   Contact Us</u>                                                    |
|                                                                     | Logged in as <b>Doe, John</b>                                                                              |
| Credit Card Pay<br>Press "Next" to pro<br>Press "Cancel" to c       | rment<br>ancel your payment.                                                                               |
| *Card Holder Name<br>*Card Type:<br>*Card Number:<br>*Card Expires: | : John Doe (as it appears on card)<br>Visa v<br>4124939999999990<br>12 v 2018 v                            |
| Amount:                                                             | \$100.00 Next Cancel                                                                                       |
|                                                                     | The State of Florida is an AA/EEO employer. <u>Copyright 2007-2013 State of Florida. Privacy Statement</u> |

Name is Entered and Card Type is Selected From Drop Down

Card Number and Expiration Date Are Entered

Next is Then Selected

|                                       |                                                |                     | Next                                                           |
|---------------------------------------|------------------------------------------------|---------------------|----------------------------------------------------------------|
| 4087-26904                            | Quota Drawing Individual Entr                  | y Doe, John         | \$100.00                                                       |
| Application Number                    | Description                                    | Applicant Name      | Fee                                                            |
|                                       | 2470014                                        |                     |                                                                |
| Trace Number:                         | 2470914                                        |                     |                                                                |
| Validation Number:                    | 188036880                                      |                     |                                                                |
| Amount Paid:                          | \$100.00                                       |                     |                                                                |
| Press "Next" to return to             | the main menu.                                 |                     |                                                                |
| Online Application I                  | Payment Success                                |                     |                                                                |
|                                       |                                                |                     |                                                                |
|                                       |                                                |                     | Logged in as <b>Doe, John</b>                                  |
|                                       |                                                | Main M              | enu   <u>Update Profile</u>   <u>Logoff</u>   <u>Contact U</u> |
| C C C C C C C C C C C C C C C C C C C | partment of Business<br>rofessional Regulation | DBPR ONLINE SERVICE | S                                                              |

Next is selected to return to the Main Menu.

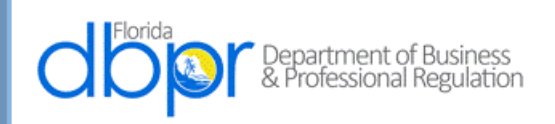

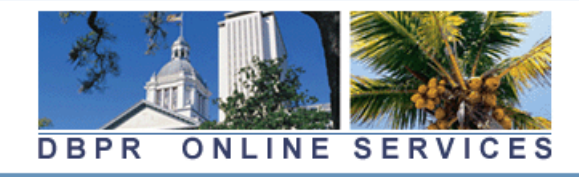

Update Profile | Logoff | Contact Us

Logged in as Doe, John

#### Main Menu

Press the hyperlink for the function you wish to perform or the license you wish to review/maintain.

#### Functions

Apply for a New License

View User Profile

File a Complaint

Make an Online Payment

Link an Existing License to My Account

Application Status Inquiry

Licenses Linked to My Online Services Account Select a license below to renew/maintain:

The State of Florida is an AA/EEO employer. Copyright 2007-2013 State of Florida. Privacy Statement

# **Screenshot of Electronic Application**

## Form DBPR ABT-6033 Quota Beverage License Drawing Entry Form – Business Entry

Incorporated by Reference: Rule 61A-5.0105, F.A.C.

**Effective: TBD** 

| Professional Regulation                                                                                                    | DBPR ONLINE                                                                                                    | SERVICES                                                                                                    |
|----------------------------------------------------------------------------------------------------|----------------------------------------------------------------------------------------------------|----------------------------------------------------------------------------------------------------|
|                                                                                                    |                                                                                                    | <u> Main Menu   Update Profile   Logoff   Contact Us</u>                                                                                                    |
|                                                                                                    |                                                                                                    | Logged in as Carpenter, Kevin                                                                                                    |
| DBPR Online Services Main Menu<br>Welcome to the Department of Business and Profession<br>For returning users, please login below.                                                                                                    | nal Regulation's Online App                                                                                           | lication Services.                                                                                                    |
| If you are a new user select "Create My Account" link b<br>registration.<br>Cookies must be enabled when using this site. Please r                                                                                                    | below under "Create a New<br>read the <u>setup document</u> for                                                       | Online Profile" to complete your initial<br>r assistance.                                                                                                    |
| If you are a new user select "Create My Account" link b<br>registration.<br>Cookies must be enabled when using this site. Please r<br>Public Services                                                                                                    | eelow under "Create a New<br>read the <u>setup document</u> for<br>Log in to Online                                   | Online Profile" to complete your initial<br>r assistance.<br>e Profile                                                                                                    |
| If you are a new user select "Create My Account" link b<br>registration.<br>Cookies must be enabled when using this site. Please r<br>Public Services<br>Apply for a New License<br>Public License Search                                                                                                    | eelow under "Create a New<br>read the <u>setup document</u> for<br>Log in to Online<br>*E-Mail/User ID:               | Online Profile" to complete your initial<br>r assistance.<br>e Profile<br>firstname.lastname@myfloridalicense.cc                                                                                      |
| If you are a new user select "Create My Account" link b<br>registration.<br>Cookies must be enabled when using this site. Please r<br>Public Services<br>Apply for a New License<br>Public License Search<br>File a Complaint                                                                                       | read the setup document for<br>Log in to Online<br>*E-Mail/User ID:<br>*Password:                                     | Online Profile" to complete your initial<br>r assistance.<br>e Profile<br>firstname.lastname@myfloridalicense.co                                                                                      |
| If you are a new user select "Create My Account" link to<br>registration.<br>Cookies must be enabled when using this site. Please r<br>Public Services<br>Apply for a New License<br>Public License Search<br>File a Complaint                                                                                      | read the setup document for<br>Log in to Online<br>«E-Mail/User ID:<br>«Password:                                     | Online Profile" to complete your initial<br>r assistance.<br>e Profile<br>firstname.lastname@myfloridalicense.co<br>•••••••<br>Log On                                                                 |
| If you are a new user select "Create My Account" link b<br>registration.<br>Cookies must be enabled when using this site. Please r<br>Public Services<br>Apply for a New License<br>Public License Search<br>File a Complaint                                                                                       | read the <u>setup document</u> for<br>Log in to Online<br>*E-Mail/User ID:<br>*Password:                              | Online Profile" to complete your initial<br>r assistance.<br>e Profile<br>firstname.lastname@myfloridalicense.co<br>•••••••<br>Log On<br><u>Forgot your password?</u>                                 |
| If you are a new user select "Create My Account" link E<br>registration.<br>Cookies must be enabled when using this site. Please r<br>Public Services<br>Apply for a New License<br>Public License Search<br>File a Complaint                                                                                       | eelow under "Create a New<br>read the <u>setup document</u> for<br>Log in to Online<br>*E-Mail/User ID:<br>*Password: | Online Profile" to complete your initial<br>r assistance.<br>e Profile<br>firstname.lastname@myfloridalicense.cd<br>•••••••<br>Log On<br>Forgot your password?<br>Forgot User ID? Click <u>here.</u>  |
| If you are a new user select "Create My Account" link to<br>registration.<br>Cookies must be enabled when using this site. Please r<br>Public Services<br>Apply for a New License<br>Public License Search<br>File a Complaint<br>Create a New Online Profile                                                       | read the <u>setup document</u> for<br>Log in to Online<br>«E-Mail/User ID:<br>«Password:                              | Online Profile" to complete your initial<br>r assistance.<br>e Profile<br>firstname.lastname@myfloridalicense.cd<br>•••••••<br>Log On<br>Forgot your password?<br>Forgot User ID? Click <u>here.</u>  |
| If you are a new user select "Create My Account" link bregistration.<br>Cookies must be enabled when using this site. Please r<br>Public Services<br>Apply for a New License<br>Public License Search<br>File a Complaint<br>Create a New Online Profile<br>Create My Account                                       | read the <u>setup document</u> for<br>Log in to Online<br>«E-Mail/User ID:<br>«Password:                              | Online Profile" to complete your initial<br>r assistance.<br>e Profile<br>firstname.lastname@myfloridalicense.co<br>••••••••<br>Log On<br>Forgot your password?<br>Forgot User ID? Click <u>here.</u> |
| If you are a new user select "Create My Account" link E<br>registration.<br>Cookies must be enabled when using this site. Please r<br>Public Services<br>Apply for a New License<br>Public License Search<br>File a Complaint<br>Create a New Online Profile<br>Create My Account<br>Need Help Creating An Account? | read the <u>setup document</u> for<br>Log in to Online<br>*E-Mail/User ID:<br>*Password:                              | Online Profile" to complete your initial<br>r assistance.<br>e Profile<br>firstname.lastname@myfloridalicense.cd<br>•••••••<br>Log On<br>Forgot your password?<br>Forgot User ID? Click here.         |

Login to account

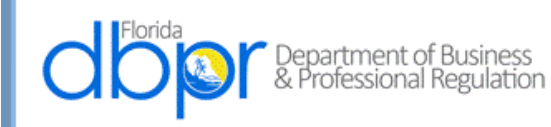

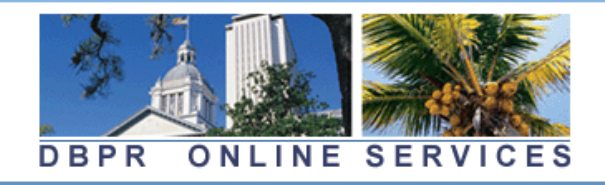

Update Profile | Logoff | Contact Us

Logged in as Carpenter, Kevin

### Main Menu

Press the hyperlink for the function you wish to perform or the license you wish to review/maintain.

| Functions                                                                                      | Licenses Linked to My Online Services Account                                                                                                    |
|------------------------------------------------------------------------------------------------|----------------------------------------------------------------------------------------------------|
| Apply for a New License<br>View User Profile<br>File a Complaint                               | Beer and wine sales, consumption on premises or package sales<br>#BEV4703896 (Expiration Date: 2018-09-30)<br>Beer and wine sales, consumption on premises or package sales<br>#BEV4704163 (Expiration Date: 2018-09-30) |
| Make an Online Payment<br>Link an Existing License to My Account<br>Application Status Inquiry | <u>Beer, Wine and Liquor; consumption on premises or package sales</u><br>(County pop. Over 100,000) #BEV4704179 (Expiration Date: 2018-<br>09-30)                                                                       |
| Incomplete Applications (1)                                                                    |                                                                                                    |

Apply for a New License

| d Florida                                                                                                    | DBPR ONLI                                                                                                    | NE SERVICES                                                                                                  |
|----------------------------------------------------------------------------------------------------|----------------------------------------------------------------------------------------------------|----------------------------------------------------------------------------------------------------|
| Log On                                                                                                    | H                                                                                                    | ome                                                                                                    |
| Search for a Licensee<br>Apply for a License<br>View Application Status<br>Find Exam Information<br>File a Complaint<br>AB&T Delinquent<br>Invoice & Activity<br>List Search | Welcome to the Department of Business and Professional Regulation's Application Center.<br>Using the links below, you can get information on licensing requirements, check the status of an existing ap<br>specific business or profession.<br>If you are updating or changing the status of an existing license or licenses, you will most likely be required | plication, apply using a printable application, or access the online application system if available for the |
|                                                                                                    | To apply for a license or learn about license requirements, please select a profession or business from the list                                                                                                    | t below:                                                                                                    |
|                                                                                                    | Alcoholic Beverages & Tobacco                                                                                                    | Engineers                                                                                                    |
|                                                                                                    | Architecture & Interior Design                                                                                                    | Farm Labor                                                                                                   |
|                                                                                                    | Asbestos Contractors and Consultants                                                                                                    | Geologists                                                                                                   |
|                                                                                                    | Athlete Agents                                                                                                    | Harbor Pilots                                                                                                |
|                                                                                                    | Auctioneers                                                                                                    | Home Inspectors                                                                                              |
|                                                                                                    | Barbers                                                                                                    | Hotels and Restaurants                                                                                       |
|                                                                                                    | Boxing, Kick Boxing & Mixed Martial Arts                                                                                                    | Labor Organizations                                                                                          |
|                                                                                                    | Building Code Administrators and Inspectors                                                                                                    | Landscape Architecture                                                                                       |
|                                                                                                    | Certified Public Accounting                                                                                                    | Mobile Homes                                                                                                 |
|                                                                                                    | Child Labor                                                                                                    | Mold-Related Services                                                                                        |
|                                                                                                    | Community Association Managers and Firms                                                                                                    | Pari-Mutuel Wagering                                                                                         |
|                                                                                                    | Condominiums & Cooperatives                                                                                                    | Real Estate                                                                                                  |
|                                                                                                    | Construction Industry                                                                                                    | Real Estate Appraisers                                                                                       |
|                                                                                                    | <u>Cosmetology</u>                                                                                                    | Talent Agencies                                                                                              |
|                                                                                                    | Drugs, Devices and Cosmetics                                                                                                    | Timeshare                                                                                                    |
|                                                                                                    | Electrical Contractors                                                                                                    | Veterinary Medicine                                                                                          |
|                                                                                                    | <u>Elevator Safety</u>                                                                                                    | Yacht and Ships                                                                                              |
|                                                                                                    | Employee Leasing Companies                                                                                                    |                                                                                                    |
|                                                                                                    | Fee Waiver Applications:                                                                                                    |                                                                                                    |
|                                                                                                    | Florida Military Veteran Fee Waiver                                                                                                    |                                                                                                    |
|                                                                                                    | Florida National Guard Fee Waiver                                                                                                    |                                                                                                    |
|                                                                                                    | Military Personnel, Veterans and Military Spouses Licensing Fee Waiver Program                                                                                                    |                                                                                                    |
|                                                                                                    | Low Income Waiver of Licensing Fee                                                                                                    |                                                                                                    |
|                                                                                                    |                                                                                                    |                                                                                                    |
|                                                                                                    |                                                                                                    |                                                                                                    |
|                                                                                                    | 2601 Blair Stone Road, Tallahassee FL 32399 :: Email: Customer Contact Ce                                                                                                    | nter :: Customer Contact Center: 850.487.1395                                                                |

Alcoholic Beverages & Tobacco

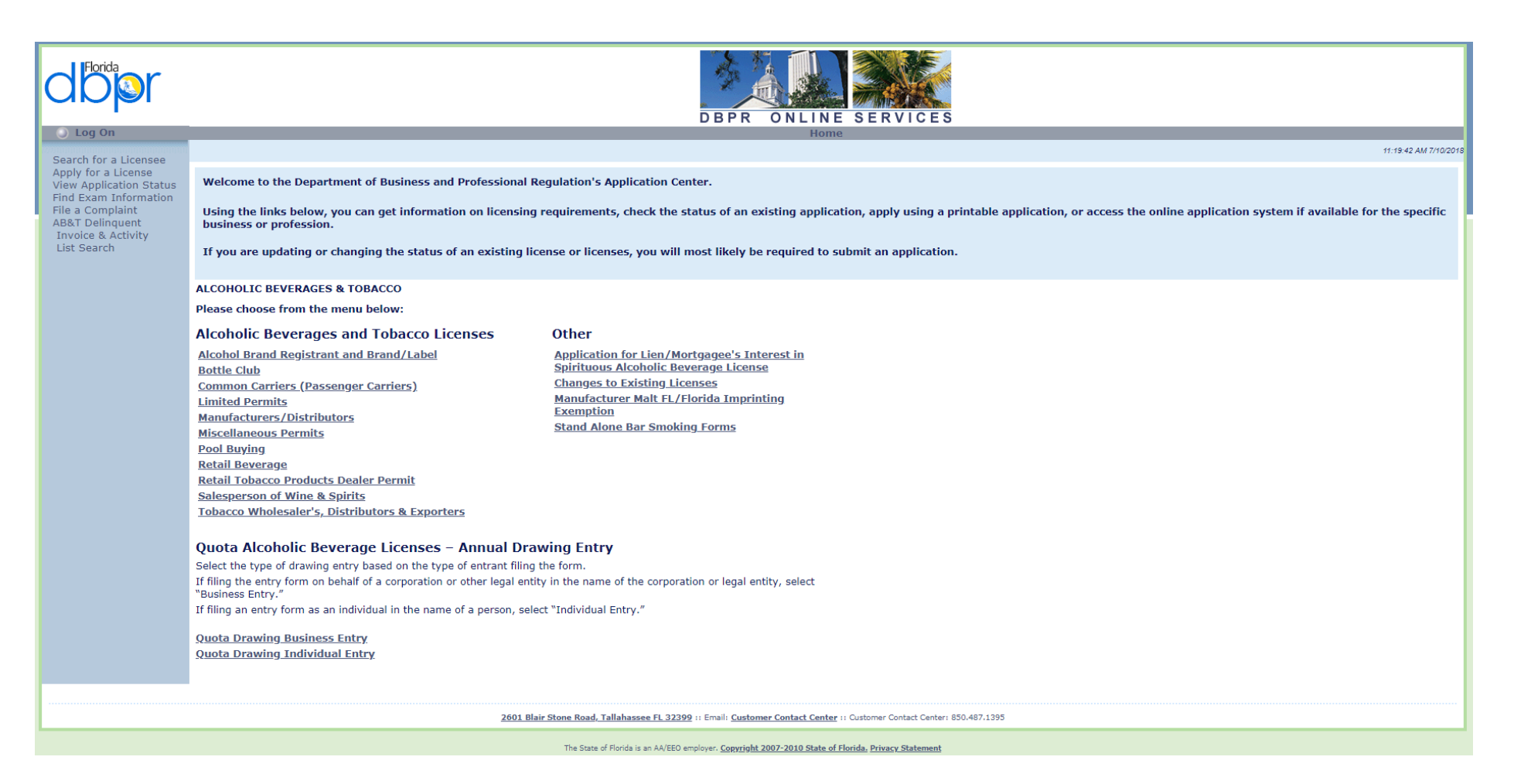

**Quota Drawing Business Entry** 

| door                                                                                              | DBPR ONLINE SERVICES                                                                                                    |
|---------------------------------------------------------------------------------------------------|----------------------------------------------------------------------------------------------------|
| Log On                                                                                            | Home                                                                                                    |
| Search for a Licensee                                                                             | 11.21.49 MM 11/062015                                                                                                    |
| View Application Status                                                                           | Welcome to the Department of Business and Professional Regulation's Application Center.                                                                                                    |
| Find Exam Information<br>File a Complaint<br>AB&T Delinquent<br>Invoice & Activity<br>List Search | Using the links below, you can get information on licensing requirements, check the status of an existing application, apply using a printable application, or access the online application system if available for the specific business or profession.<br>If you are updating or changing the status of an existing license or licenses, you will most likely be required to submit an application. |
|                                                                                                   |                                                                                                    |
|                                                                                                   | QUOTA DRAWING BUSINESS ENTRY                                                                                                    |
|                                                                                                   | Please choose from the menu below:                                                                                                    |
|                                                                                                   | Quota Beverage License Drawing Entry Form - Business Entry                                                                                                    |
|                                                                                                   |                                                                                                    |
|                                                                                                   |                                                                                                    |
|                                                                                                   | 2601 Blair Stone Road, Tallahassee FL 32399 :: Email: Customer Contact Center :: Customer Contact Center: 850.487.1395                                                                                                    |
|                                                                                                   | The State of Florida is an AA/EEO employer. Copyright 2007-2010 State of Florida. Privacy Statement                                                                                                    |

Quota Beverage License Drawing Entry Form – Business Entry

| dbor                                                                                                    | DBPR ONLINE SERVICES                                                                                                    |
|----------------------------------------------------------------------------------------------------|----------------------------------------------------------------------------------------------------|
| Log On                                                                                                    | Home                                                                                                    |
| Public Services                                                                                                    | Quota Beverage License Drawing Entry Form - Business Entry                                                                                                    |
| Search for a Licensee<br>Apply for a License<br>View Application Status<br>Apply to Retake Exam<br>End Exam Information                                                                                                    | Application Checklist Quota drawing entry forms are valid during the quota drawing entry period which begins on the third Monday in August and lasts for 45 days. The winner of the quota drawing earns the right to apply for an available quota license.                                                                                                    |
| Find a CE Course<br>File a Complaint<br>AB&T Delinquent Invoice<br>& Activity List Search<br>User Services<br>Renew a License<br>Change License Status<br>Maintain Account<br>Change My Address<br>View Messages<br>Change My PIN<br>View Continuing Ed | <ul> <li>Application Requirements:         <ul> <li>Entry Form: DBPR ABT 6033 available as an online form via the Online Services button below.</li> <li>Entry Fee: \$100 per entry form. The entry fee for this license drawing is non-refundable.</li> <li>Entry Limitation: An entrant, whether individual or business, may submit only one entry form per county. An entrant, therefore, may not be an entrant or interested person on more than one entry form in a single county, regardless of the type of entry submitted.</li> <li>Entry Submittal: Apply online form via the Online Services button below.</li> <li>Entry Submittal: Apply online for a single or the form of the third Monday in August, and continue for a period of 45 days during any year in which one or more quota alcoholic beverage licenses is available. Entries submitted or received after this deadline will be refused or returned to the entrant.</li> <li>Additional Instructions and Entry Information: Important information regarding the drawing entry process, including a list of counties where quota beverage licenses are available in the drawing, is <u>available here</u>.</li> </ul> </li> </ul> |
| <ul> <li>Term Glossary</li> <li>Online Help</li> </ul>                                                                                                    | Apply Online! The Offline Application is not available.                                                                                                    |
|                                                                                                    | Terms of Use    Privacy Statement                                                                                                    |

Apply Using Online Services

| Florida<br>Departm<br>& Profes               | nent of Business<br>sional Regulation DBPR ONLINE SERVICES                                                                                                    |
|----------------------------------------------|----------------------------------------------------------------------------------------------------|
|                                              | <u>Main Menu   Update Profile   Logoff   Contact Us</u>                                                                                                    |
|                                              | Logged in as <b>Carpenter, Kevin</b>                                                                                                    |
| Name and<br>Personal/Organization<br>Details | Quota Drawing Business Entry - Entrant Details<br>Please fill out each section completely.<br>Please enter or confirm your organizational details and press "Next" to continue. |
| Contact Details                              | Press "Cancel" to cancel this entry and return to the main menu.                                                                                                    |
| License Modifiers                            | *Organization Name: Jane Doe LLC                                                                                                    |
| Interested Persons                           | DBPR ABT - 6033                                                                                                    |
| File Attachments                             | Effective xx/xx/xxxx<br>Authority 614 E 010E                                                                                                    |
| Summary of Entry                             | Next Cancel                                                                                                    |
|                                              | The State of Florida is an AA/EEO employer. <u>Copyright 2007-2013 State of Florida. Privacy Statement</u>                                                                      |

Enter Organization Name and Select Next Button

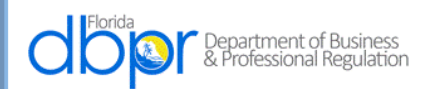

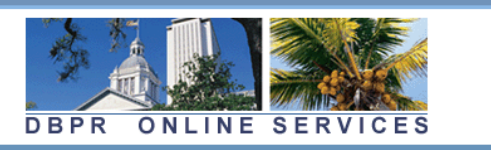

|                                              |                                                                 | <u> Main Menu   Update Profile   Logoff   Contact Us</u>                             |
|----------------------------------------------|-----------------------------------------------------------------|--------------------------------------------------------------------------------------|
|                                              |                                                                 | Logged in as Carpenter, Kevin                                                        |
| Name and<br>Personal/Organization<br>Details | Quota Drawing Busing<br>Please provide your mai                 | ess Entry - Add Address Details<br>ling address information.                         |
| Contact Details                              | For directional portions<br>N, E, S, W, NE, SE, NW o            | of the street name, please use the following without punctuation or spaces:<br>r SW. |
| License Modifiers                            | For numerical street nar                                        | nes, please use nominal numbers (1, 2, 3, 4) rather than ordinal numbers             |
| Interested Persons                           | (1st, 2nd, 3rd, 4th). For                                       | example, use "NE 7 ST", not "N.E. 7th Street" or "N E Seventh Street".               |
| File Attachments                             | For street suffixes (e.g.,                                      | avenue, boulevard, etc.), the department uses US Postal Service official             |
| Summary of Entry                             | Enter the address details a                                     | proper mail delivery.<br>nd press "Next".                                            |
|                                              | Press "Previous" to return t                                    | to the previous screen.                                                              |
|                                              |                                                                 |                                                                                      |
|                                              | Main Address                                                    |                                                                                      |
|                                              | * Address:                                                      |                                                                                      |
|                                              | Street Number:                                                  | 2601                                                                                 |
|                                              | *Street Name:                                                   | Blair Stone Rd                                                                       |
|                                              | Address Line 2:                                                 |                                                                                      |
|                                              | Address Line 3:                                                 |                                                                                      |
|                                              | *City:                                                          | TALLAHASSEE                                                                          |
|                                              | *State:                                                         | τ.                                                                                   |
|                                              | *Zip/Postal Code:                                               | 32399                                                                                |
|                                              | *Country:                                                       | United States                                                                        |
|                                              |                                                                 |                                                                                      |
|                                              | Phone Number:                                                   |                                                                                      |
|                                              | Extension:                                                      |                                                                                      |
|                                              | E-mail:                                                         |                                                                                      |
|                                              | DBPR ABT - 6033<br>Effective xx/xx/xxxx<br>Authority 61A-5.0105 |                                                                                      |
|                                              |                                                                 | Next Back                                                                            |
|                                              |                                                                 |                                                                                      |
|                                              |                                                                 |                                                                                      |
|                                              | The State of Florida is an AA/I                                 | EEO employer. Copyright 2007-2013 State of Florida, Privacy Statement                |

Enter Address Details and Select Next Button

| Florida<br>Depar<br>& Prof                   | rtment of Business<br>fessional Regulation DBPR ONLINE SERVICES                                              |                       |        |             |
|----------------------------------------------|----------------------------------------------------------------------------------------------------|-----------------------|--------|-------------|
|                                              | Main Menu                                                                                                    | <u>Update Profile</u> | Logoff | Contact U   |
|                                              |                                                                                                    | Logged in as          | Carper | nter, Kevin |
| Name and<br>Personal/Organization<br>Details | Quota Drawing Business Entry - Address Detail Summary<br>Press "Previous" to return to the previous section. |                       |        |             |
| Contact Details                              | Press "Next" when finished adding/changing addresses.                                                        |                       |        |             |
| License Modifiers                            | Press "Cancel" to cancel this entry and return to the main menu.                                             |                       |        |             |
| Interested Persons                           | General Addresses                                                                                            |                       |        |             |
| File Attachments                             | Main Address Address: 2601 BLAIR STONE ROAD                                                                  |                       |        |             |
| Summary of Entry                             | Leon<br>32399<br>US                                                                                          |                       |        |             |
|                                              | DBPR ABT - 6033<br>Effective xx/xx/xxxx<br>Authority 61A-5.0105                                              |                       |        |             |
|                                              |                                                                                                    | Previous              | Next   | Cancel      |
|                                              | The State of Florida is an AA/EEO employer. <u>Copyright 2007-2013 State of Florida.</u> Privacy Statement   |                       |        |             |

Confirm Address and Select Next Button

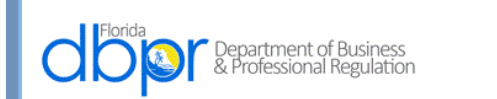

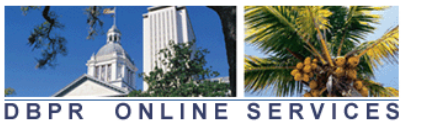

Main Menu | Update Profile | Logoff | Contact Us Logged in as Carpenter, Kevin Name and **Quota Drawing Business Entry - County of Entry** Personal/Organization From the options below, select the name of the county to which this drawing entry applies. Only one Details county may be selected for each entry form. To submit an entry in more than one county, please complete all steps for this entry, and then click "Submit Additional Applications" on the Confirmation Contact Details page to return to the main menu for additional entries in other available counties. The below listed **License Modifiers** counties are the counties in which a quota license is available for the current entry period. Interested Persons Please select/de-select the desired attribute and press "Next" to continue. Press "Previous" to return to the previous section. File Attachments Press "Cancel" to cancel this entry and return to the main menu. Summary of Entry \* Association/Location Codes ۲ Alachua Brevard  $\bigcirc$ Ō Broward  $\bigcirc$ Calhoun Citrus  $\bigcirc$ Clay Collier  $\bigcirc$ Dade Duval Escambia  $\bigcirc$  $\bigcirc$ Hernando  $\bigcirc$ Hillsborough  $\bigcirc$ Lake Lee  $\bigcirc$ Levy  $\bigcirc$ Manatee  $\bigcirc$ Marion  $\bigcirc$ Martin Okaloosa  $\bigcirc$  $\bigcirc$ Orange  $\bigcirc$ Osceola  $\bigcirc$ Palm Beach  $\bigcirc$ Pasco  $\bigcirc$ Polk  $\bigcirc$ Sarasota  $\bigcirc$ Seminole St. Johns  $\bigcirc$ Sumter  $\bigcirc$ Union Volusia DBPR ABT - 6033 Effective xx/xx/xxxx Authority 61A-5.0105 Previous Next Cancel

The State of Florida is an AA/EEO employer. <u>Copyright 2007-2013 State of Florida. Privacy Statement</u>

The Screen Above Allows the User to Choose One County Only and Select Next

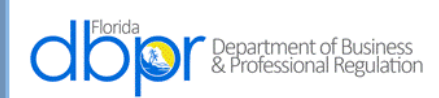

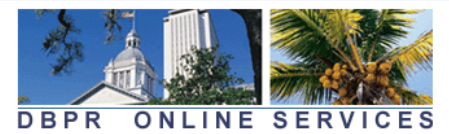

<u> Main Menu | Update Profile | Logoff | Contact Us</u>

Logged in as Carpenter, Kevin

| Name and              | Quota Drawing Business Entry - Interested Persons - Information                                                                                                    |
|-----------------------|----------------------------------------------------------------------------------------------------|
| Personal/Organization | DBPR ABT - 6033                                                                                                    |
| Contact Details       | Effective xx/xx/xxxx<br>Authority 61A-5.0105                                                                                                    |
| License Modifiers     | Please enter the full name and date of birth for each interested person below. Interested persons may include domestic partners, spouses, officers, directors, stockholders, limited and general                                                          |
| Interested Persons    | partners, corporations or other legal entities, or any other entity having an interest in the license to<br>be issued or in the legal entity for which the entry is filed. For example, a person may hold an intere                                       |
| File Attachments      | requiring disclosure on this entry if the person:                                                                                                    |
| Summary of Entry      | • Is entitled to derive revenue from the sale of alcoholic beverages                                                                                                    |
|                       | <ul> <li>Is entitled to receive revenue based on a contractual relationship related to the control of the sale of alcoholic beverages, the terms of which, are contrary to 561.17, Florida Statutes, or 61A-3.017, Florida Administrative Code</li> </ul> |
|                       | <ul> <li>Is entitled to a percentage payment from the proceeds of the business pursuant to a lease</li> </ul>                                                                                                    |
|                       | • Is obligated as a guarantor or co-signer on a lease or loan related to the entrant's business or the acquisition of the license                                                                                                    |
|                       | If the entrant previously disclosed in this entry form is the only interested person, proceed to the next entry step by clicking "Next" below.                                                                                                    |
|                       | Press "Add" to add a new record.                                                                                                    |
|                       | Press the "Edit" link to edit an existing record.                                                                                                    |
|                       | Press the "Remove" link to remove an existing record.                                                                                                    |
|                       | Press "Previous" to return to the previous section.                                                                                                    |
|                       | Press "Next" after appropriate details have been entered.                                                                                                    |
|                       | Press "Cancel" to cancel this entry and return to the main menu.                                                                                                    |
|                       | First Name Middle Name Last Name Suffix Date of Birth (mm/dd/yyyy)                                                                                                    |
|                       | <                                                                                                    |
|                       |                                                                                                    |
|                       |                                                                                                    |
|                       | Add Previous Next Cance                                                                                                    |

This Screen Allows the Interested Parties to be Entered by Selecting the Add Button

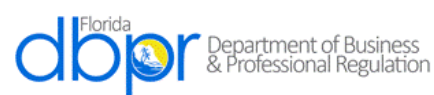

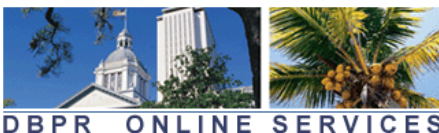

DBPR ONLINE SERVICES Main Menu | Update Profile | Logoff | Contact Us Logged in as Carpenter, Kevin Quota Drawing Business Entry - Interested Persons - Add Name and Personal/Organization Please enter the full name and date of birth for each interested person below. Interested persons Details may include domestic partners, spouses, officers, directors, stockholders, limited and general partners, corporations or other legal entities, or any other entity having an interest in the license to Contact Details be issued or in the legal entity for which the entry is filed. For example, a person may hold an interest requiring disclosure on this entry if the person: License Modifiers **Interested Persons**  Is entitled to derive revenue from the sale of alcoholic beverages Is entitled to receive revenue based on a contractual relationship related to the control of the sale of File Attachments alcoholic beverages, the terms of which, are contrary to 561.17, Florida Statutes, or 61A-3.017, Florida Summary of Entry Administrative Code Is entitled to a percentage payment from the proceeds of the business pursuant to a lease • Is obligated as a guarantor or co-signer on a lease or loan related to the entrant's business or the acquisition of the license If the entrant previously disclosed in this entry form is the only interested person, proceed to the next entry step by clicking "Next" below. Press "Next" to save this record and continue. Press "Cancel" if you do not want to save your changes and return to the previous screen. First Name: Jane Middle Name: Last Name: Doe Suffix: Date of Birth: 01/01/1960 (mm/dd/yyyy) Next Cancel The State of Florida is an AA/EEO employer. Copyright 2007-2013 State of Florida. Privacy Statement

First Name, Last Name and Date of Birth are Required, then Next

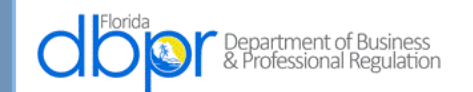

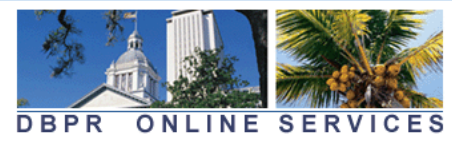

<u>Main Menu | Update Profile | Logoff | Contact Us</u>

Logged in as Carpenter, Kevin

| Personal/Organization<br>Details<br>Contact Details<br>License Modifiers<br>Interested Persons<br>File Attachments<br>Summary of Entry | DBPR ABT -<br>Effective xx/<br>Authority 61<br>Please enter<br>may include<br>partners, con<br>be issued or<br>requiring dis                                                                                                    | 6033<br>/xx/xxxx<br>.A-5.0105<br>• the full name an<br>domestic partner<br>rporations or oth<br>in the legal entit<br>sclosure on this e | d date of birth f<br>rs, spouses, offi<br>er legal entities<br>y for which the | for each i<br>cers, dire<br>, or any o   | nterested person bel<br>ctors, stockholders,     | ow. Interest<br>limited and (   | ed pers                | ons                |
|----------------------------------------------------------------------------------------------------|----------------------------------------------------------------------------------------------------|----------------------------------------------------------------------------------------------------|--------------------------------------------------------------------------------|------------------------------------------|--------------------------------------------------|---------------------------------|------------------------|--------------------|
| Contact Details<br>License Modifiers<br>Interested Persons<br>File Attachments<br>Summary of Entry                                     | Effective xx/<br>Authority 61<br>Please enter<br>may include<br>partners, con<br>be issued or<br>requiring dis<br>• Is entitled t                                                                                                    | /xx/xxxx<br>A-5.0105<br>• the full name an<br>domestic partner<br>rporations or othe<br>in the legal entit<br>sclosure on this e         | d date of birth f<br>rs, spouses, offi<br>er legal entities<br>y for which the | for each in<br>icers, dire<br>, or any o | nterested person bel<br>ctors, stockholders,     | ow. Interest<br>limited and     | ed pers                | ons                |
| Contact Details<br>License Modifiers<br>Interested Persons<br>File Attachments<br>Summary of Entry                                     | Authority 61<br>Please enter<br>may include<br>partners, coi<br>be issued or<br>requiring dis<br>• Is entitled t                                                                                                    | A-5.0105<br>the full name an<br>domestic partner<br>rporations or othe<br>in the legal entit<br>sclosure on this e                       | d date of birth f<br>rs, spouses, offi<br>er legal entities<br>y for which the | for each i<br>icers, dire<br>, or any o  | nterested person bel<br>ctors, stockholders,     | ow. Interest<br>limited and     | ed pers                | ons                |
| License Modifiers<br>Interested Persons<br>File Attachments<br>Summary of Entry                                                        | <ul> <li>Prease entermay include partners, con be issued or requiring dis</li> <li>Is entitled to the second second secon</li></ul> | domestic partner<br>rporations or othe<br>in the legal entit<br>sclosure on this e                                                       | rs, spouses, offi<br>er legal entities<br>y for which the                      | cers, dire                               | ctors, stockholders,                             | limited and                     | eu pers                | UIIS               |
| Interested Persons<br>File Attachments<br>Summary of Entry                                                                             | <ul> <li>partners, consistent of the second of the second</li></ul>  | rporations or othe<br>in the legal entit<br>sclosure on this e                                                                           | er legal entities<br>y for which the                                           | , or any o                               |                                                  |                                 | general                |                    |
| File Attachments<br>Summary of Entry                                                                                                   | requiring dis                                                                                                    | sclosure on this e                                                                                                    |                                                                                | entry is f                               | ther entity having a<br>iled. For example, a     | n interest in<br>person may     | the licer<br>hold an   | nse to<br>interest |
| Summary of Entry                                                                                                    | • Is entitled t                                                                                                    |                                                                                                    | ntry if the perso                                                              | on:                                      |                                                  |                                 |                        |                    |
|                                                                                                    |                                                                                                    | o derive revenue f                                                                                                    | rom the sale of a                                                              | lcoholic b                               | everages                                         |                                 |                        |                    |
|                                                                                                    | <ul> <li>Is entitled table</li> <li>alcoholic be</li> <li>Administra</li> </ul>                                                                                                    | o receive revenue l<br>everages, the terms<br>tive Code                                                                                  | based on a contr<br>s of which, are co                                         | actual relation                          | ationship related to th<br>561.17, Florida Statu | e control of t<br>tes, or 61A-3 | he sale o<br>.017, Flo | f<br>rida          |
|                                                                                                    | • Is entitled t                                                                                                    | o a percentage pay                                                                                                    | ment from the p                                                                | oroceeds o                               | f the business pursua                            | nt to a lease                   |                        |                    |
|                                                                                                    | <ul> <li>Is obligated<br/>of the licens</li> </ul>                                                                                                    | as a guarantor or<br>se                                                                                                    | co-signer on a l                                                               | ease or loa                              | an related to the entra                          | nt's business                   | or the a               | cquisitio          |
|                                                                                                    | If the entrant j<br>step by clickin                                                                                                    | previously disclose<br>g "Next" below.                                                                                                   | ed in this entry fo                                                            | orm is the                               | only interested perso                            | n, proceed to                   | the next               | entry              |
|                                                                                                    | Press "Add" to                                                                                                    | o add a new record                                                                                                    |                                                                                |                                          |                                                  |                                 |                        |                    |
|                                                                                                    | Press the "Edi                                                                                                    | it" link to edit an ex                                                                                                    | sisting record.                                                                |                                          |                                                  |                                 |                        |                    |
|                                                                                                    | Press the "Re                                                                                                    | move" link to remo                                                                                                    | ve an existing red                                                             | cord.                                    |                                                  |                                 |                        |                    |
|                                                                                                    | Press "Previou                                                                                                    | us" to return to the                                                                                                    | previous section.                                                              |                                          |                                                  |                                 |                        |                    |
|                                                                                                    | Press "Next" a                                                                                                    | after appropriate de                                                                                                    | etails have been e                                                             | entered.                                 |                                                  |                                 |                        |                    |
|                                                                                                    | Press "Cancel                                                                                                    | " to cancel this entr                                                                                                    | ry and return to t                                                             | he main m                                | ienu.                                            |                                 |                        |                    |
|                                                                                                    | First Name                                                                                                    | Middle Name                                                                                                    | Last Name                                                                      | Suffix                                   | Date of Birth (mm/dd/                            | (1111)                          |                        |                    |
|                                                                                                    | Jane                                                                                                    |                                                                                                    | Doe                                                                            |                                          | 01/01/1960                                       | Ed                              | <u>lit Rem</u>         | iove               |
|                                                                                                    | 4                                                                                                    |                                                                                                    |                                                                                |                                          |                                                  |                                 |                        | •                  |
|                                                                                                    |                                                                                                    |                                                                                                    |                                                                                |                                          | Add                                              | Previous                        | Next                   | Cancel             |
|                                                                                                    |                                                                                                    |                                                                                                    |                                                                                |                                          |                                                  |                                 |                        |                    |
|                                                                                                    |                                                                                                    |                                                                                                    |                                                                                |                                          |                                                  |                                 |                        |                    |

Additional Persons May or May Not be Added, Then Next

| Florida<br>Departr<br>& Profes               | ment of Business<br>ssional Regulation DBPR ONLINE SERVICES                                                                                                    |
|----------------------------------------------|----------------------------------------------------------------------------------------------------|
|                                              | <u>Main Menu   Update Profile   Logoff   Contact Us</u>                                                                                                    |
|                                              | Logged in as <b>Carpenter, Kevin</b>                                                                                                    |
| Name and<br>Personal/Organization<br>Details | Quota Drawing Business Entry - Power of Attorney Attachment<br>If you are submitting this entry on behalf of another person, please attach a power of attorney or<br>authorization letter which authorizes you to submit this entry on behalf of the entrant. The document |
| Contact Details                              | must be signed by the entrant.                                                                                                    |
| License Modifiers                            | If you are submitting this entry for yourself, no power of attorney or authorization letter is required.                                                                                                    |
| Interested Persons                           | Select a file and press "Attach" to upload.                                                                                                    |
| File Attachments                             | Press "Next" when there are no more files to upload.                                                                                                    |
| Summary of Entry                             | Press "Previous" to return to the previous screen.<br>Press "Cancel" to cancel this entry and return to the main menu.                                                                                                    |
|                                              | Attach File: Choose File No file chosen       DBPR ABT - 6033       Effective xx/xx/xxxx       Authority 61A-5.0105                                                                                                    |
|                                              | Attach Previous Next Cancel                                                                                                    |
|                                              | The State of Florida is an AA/EEO employer. <u>Copyright 2007-2013 State of Florida. Privacy Statement</u>                                                                                                    |

A Power of Attorney May Be Added, if Applicable By Choose File Button

| C Open                                      | Station and and and                          |                    |                    |              | x |                                                                                                    |
|---------------------------------------------|----------------------------------------------|--------------------|--------------------|--------------|---|----------------------------------------------------------------------------------------------------|
| 😋 🔵 🗢 📔 🕨 Carpenter, Kevin 🕨 My Documents 🕨 |                                              |                    | 👻 🍫 Search I       | My Documents | ٩ |                                                                                                    |
| Organize 🔻 New folder                       |                                              |                    |                    | :≡ ▼ 🔳       | 0 | 🍸 Florida politics blog: 😨 Fast Company   Busii 🗋 VR Data Correcti                                                                                                    |
| 🔆 Favorites                                 | Name                                         | Date modified      | Туре               | Size         | ^ |                                                                                                    |
| Nesktop                                     | Released_Invoices.csv                        | 9/14/2017 7:31 AM  | Microsoft Excel C  | 26 KB        |   |                                                                                                    |
| Downloads                                   | Release.pdf                                  | 6/3/2016 1:00 PM   | Adobe Acrobat D    | 282 KB       |   |                                                                                                    |
| Recent Places                               | Related CMB Brewers and Retail Vendor L      | 7/24/2013 2:30 PM  | Microsoft Excel 97 | 54 KB        |   |                                                                                                    |
|                                             | Related CMB Brewers and Retail Vendor L      | 10/2/2013 3:41 PM  | Microsoft Excel 97 | 60 KB        |   | E SERVICES                                                                                                    |
| 🔁 Libraries                                 | Registrants with Current Brand(s).csv        | 5/23/2014 3:21 PM  | Microsoft Excel C  | 181 KB       |   | Main Menu   Undate Profile   Logoff   Contact Us                                                                                                    |
| Documents                                   | 🔁 Refunds and Unassigned Cash.pdf            | 11/30/2016 12:25   | Adobe Acrobat D    | 598 KB       | _ |                                                                                                    |
| Music                                       | Z Reference.pdf                              | 10/25/2016 9:51 AM | Adobe Acrobat D    | 66 KB        | E | Logged in as Carpenter, Kevin                                                                                                    |
| Pictures                                    | Reference for employee.docx                  | 10/10/2016 10:43   | Microsoft Word D   | 30 KB        |   | ttormou Attachment                                                                                                    |
| Videos                                      | 🖂 RE Support Request Referencing the rep     | 10/11/2016 2:49 PM | Outlook Item       | 39 KB        |   |                                                                                                    |
|                                             | Re Request for deletion of duplicated rec    | 3/19/2015 11:02 AM | Outlook Item       | 42 KB        |   | her person, please attach a power of attorney or                                                                                                    |
| 🔊 Computer                                  | 🖂 RE Remedyforce Ticket Request for Imple    | 6/21/2017 11:34 AM | Outlook Item       | 130 KB       |   | include the entry on benan of the entrant. The document                                                                                                    |
| A Windows (C:)                              | 🖂 RE INTRANET UAT LAB.msg                    | 6/19/2017 11:02 AM | Outlook Item       | 35 KB        |   |                                                                                                    |
| ABTSharedD02 (\\BPRTLFP01) (G:)             | 🖂 RE Indexing.msg                            | 5/29/2013 10:18 AM | Outlook Item       | 42 KB        |   | ower of attorney or authorization letter is required.                                                                                                    |
| Kevin.Carpenter (\\bprtlfp01\ABTUsers) (H:) | RE HD239324 - problem with fees checkli      | 5/10/2013 10:58 AM | Outlook Item       | 41 KB        |   |                                                                                                    |
| shared (\\bprtlfpys01) (S;)                 | 🖂 RE HB7099 Language for the Web Page        | 6/13/2017 8:30 AM  | Outlook Item       | 48 KB        |   |                                                                                                    |
| abtsharedenf (\\Bprfmfp02) (U:)             | 🖂 RE HB 689 - Legislative 2017 - Division of | 6/21/2017 11:29 AM | Outlook Item       | 38 KB        |   |                                                                                                    |
| ABTSharedL01 (\\BPRTLEP01) (V:)             | 🖂 RE bill implementaion language.msg         | 9/24/2013 1:35 PM  | Outlook Item       | 70 KB        |   |                                                                                                    |
| ABTSharedE03 (\\BPRTI EP01) (W:)            | 🖂 RE ABT Investigative Report.msg            | 8/6/2013 10:33 AM  | Outlook Item       | 407 KB       |   |                                                                                                    |
| ABTSharedA01 (\\bortifn01) (X:)             | Quota Drawing Entry for a Individual.docx    | 5/16/2018 1:01 PM  | Microsoft Word D   | 2,903 KB     |   |                                                                                                    |
| ARTApps (\\BPRTI FP01) (V)                  | Quota Drawing Entry for a Business.docx      | 5/16/2018 10:14 AM | Microsoft Word D   | 3,128 KB     |   | ain menu.                                                                                                    |
| TEMPLATE (\\BPRPCEP01\ABTAnns\MSOFFICE) (7) | Publix.xls                                   | 1/12/2015 10:43 AM | Microsoft Excel 97 | 387 KB       |   |                                                                                                    |
|                                             | 🔁 Publix #678.pdf                            | 5/15/2018 10:42 AM | Adobe Acrobat D    | 91 KB        |   |                                                                                                    |
| Se Network                                  | Publication1.pub                             | 11/27/2017 3:27 PM | Microsoft Publish  | 96 KB        |   | chosen                                                                                                    |
| TICHOR                                      | PRR_195599.xls                               | 3/9/2018 12:57 PM  | Microsoft Excel 97 | 330 KB       |   |                                                                                                    |
|                                             | PRR 41022 05 26 2017.xls                     | 5/26/2017 1:16 PM  | Microsoft Excel 97 | 47 KB        |   |                                                                                                    |
|                                             | PRR 40413 05 25 2017.xls                     | 5/25/2017 4:08 PM  | Microsoft Excel 97 | 84 KB        |   |                                                                                                    |
|                                             | 🗾 proof.pdf                                  | 10/18/2016 9:34 AM | Adobe Acrobat D    | 163 KB       |   |                                                                                                    |
|                                             | 🗾 Probate Documents.pdf                      | 9/25/2017 11:14 AM | Adobe Acrobat D    | 289 KB       |   | Attach Previous Next Cancel                                                                                                    |
|                                             | 🔁 POA.pdf                                    | 4/25/2016 12:59 PM | Adobe Acrobat D    | 2,376 KB     |   |                                                                                                    |
|                                             | 🔁 POA (2).pdf                                | 6/15/2018 9:46 AM  | Adobe Acrobat D    | 2,399 KB     | - |                                                                                                    |
| File name: POA ndf                          |                                              |                    | ★ All Files        |              | - | te of Florida. Privacy Statement                                                                                                    |
| Tichand Toppar                              |                                              |                    | Open               | Cance        | : | eltional mail. If you have any questions, please contact \$50.487.1395. "Pursuant to Section<br>and. If you do not wish to supply a personal address, please provide the Department with an<br>acted by this change. |
|                                             |                                              |                    |                    |              |   |                                                                                                    |

File is Chosen by Open and Attach Buttons

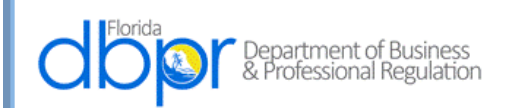

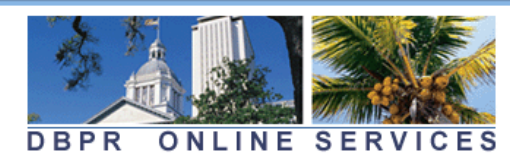

<u> Main Menu | Update Profile | Logoff | Contact Us</u>

Logged in as Carpenter, Kevin

| Name and<br>Personal/Organization<br>Details | Quota Drawing Business Entry - Power of<br>If you are submitting this entry on behalf of ar<br>authorization letter which authorizes you to su | Attorney Attachment<br>nother person, please attach a power of attorney or<br>Ibmit this entry on behalf of the entrant. The document |
|----------------------------------------------|----------------------------------------------------------------------------------------------------|----------------------------------------------------------------------------------------------------|
| Contact Details                              | must be signed by the entrant.                                                                                                    |                                                                                                    |
| License Modifiers                            | If you are submitting this entry for yourself, no<br>You may click "Next" to skip this page.                                                   | p power of attorney or authorization letter is required.                                                                              |
| Interested Persons                           | Select a file and press "Attach" to upload.                                                                                                    |                                                                                                    |
| File Attachments                             | Press "Next" when there are no more files to upload                                                                                            |                                                                                                    |
| Summary of Entry                             | Press "Previous" to return to the previous screen.                                                                                             |                                                                                                    |
|                                              | Press "Cancel" to cancel this entry and return to the                                                                                          | main menu.                                                                                                    |
|                                              | Files to be Uploaded Petition_Signature_Page.pdf Total Size:                                                                                   | Remove                                                                                                    |
|                                              | -Attach File:<br>DBPR ABT - 6033<br>Effective xx/xx/xxxx<br>Authority 61A-5.0105                                                               | le chosen                                                                                                    |
|                                              |                                                                                                    | Attach Previous Next Cancel                                                                                                    |

The State of Florida is an AA/EEO employer. Copyright 2007-2013 State of Florida. Privacy Statement

File is Attached and Next Button is Chosen

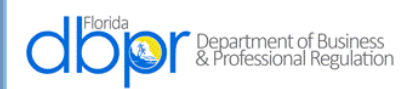

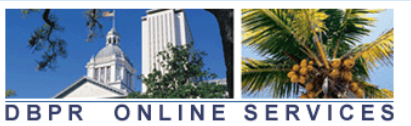

Main Menu | Update Profile | Logoff | Contact Us Logged in as Carpenter, Kevin Name and Quota Drawing Business Entry - Summary of Entry Personal/Organization Please review the entry summary below based on the information entered. To make corrections to the Details entry, click the "Previous" button to return to the applicable page requiring edits. If the entry Contact Details information is correct, click "Next" to proceed to the entry affirmation step. Review the data and press "Submit" to continue. License Modifiers Press "Previous" to return to the previous section. Interested Persons Press "Cancel" to cancel this entry and return to the main menu. File Attachments **Quota Drawing Business Entry Summary** Summary of Entry License Type: Quota Drawing Business Entry Application Date: 08/14/2018 (mm/dd/yyyy) Organization Detail: **Organization Name:** Jane Doe LLC Entity Type: Addresses **General Addresses** Main Address Address: 2601 Blair Stone Rd TALLAHASSEE , FL Leon 32399 US Phone Number: E-mail: License Factors Selected Association/Location Codes Alachua Interested Persons First Name Middle Name Last Name Suffix Date of Birth (mm/dd/yyyy) Jane 01/01/1960 Doe Attachments Petition\_Signature\_Page.pdf DBPR ABT - 6033 Effective xx/xx/xxxx Authority 61A-5.0105 Previous Submit Cancel The State of Florida is an AA/EEO employer. Copyright 2007-2013 State of Florida. Privacy Statement

The Summary of Entry is Displayed and the Submit Button is Chosen

| Florida<br>Departm<br>& Profes                                  | nent of Business<br>ssional Regulation DBPR ONLINE SERVICES                                                                                                    |
|-----------------------------------------------------------------|----------------------------------------------------------------------------------------------------|
|                                                                 | <u>Main Menu   Update Profile   Logoff   Contact Us</u>                                                                                                    |
|                                                                 | Logged in as <b>Carpenter, Kevin</b>                                                                                                    |
| Name and<br>Personal/Organization<br>Details<br>Contact Details | Quota Drawing Business Entry - Affirmation<br>DBPR ABT - 6033<br>Effective xx/xx/xxxx<br>Authority 61A-5.0105<br>Press "Previous" to return to the previous section.                                                                                                    |
| License Modifiers                                               | Press "Submit" to complete this transaction.                                                                                                    |
| Interested Persons                                              | Press "Cancel" to cancel this entry and return to the main menu.                                                                                                    |
| File Attachments                                                |                                                                                                    |
| Summary of Entry                                                | To complete an entry in the license drawing, entrants must review and respond to the statement of affirmation below.<br>I affirm under penalty of perjury that the information on this electronic entry form is true to the best of my knowledge, and that no other person, persons, firm, corporation, or other legal entity, except as listed above, will have an interest in any alcoholic beverage license obtained as a result of this drawing. I also affirm that to the best of my knowledge, none of the above named persons or entities have made any other entry into the drawing for the county identified on this electronic entry form.<br>• Yes<br>• No |
|                                                                 | Previous Submit Cancel                                                                                                    |
|                                                                 | The State of Florida is an AA/EEO employer. <u>Copyright 2007-2013 State of Florida, Privacy Statement</u>                                                                                                    |

A Yes Answer is Required Before the Submission Occurs

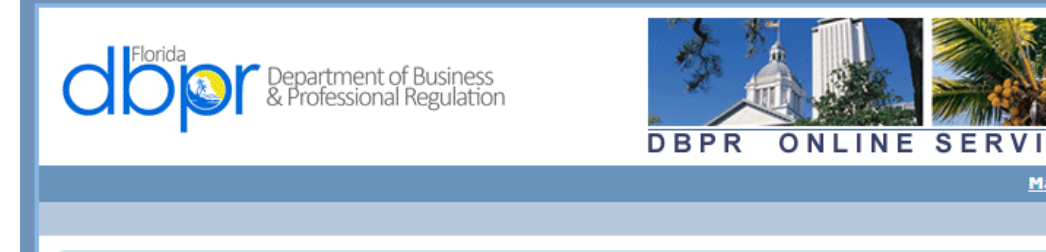

#### Confirmation

Your information has been submitted. An email has been sent to the email address associated with your DBPR Online Services account. If you do not receive this email you may verify the address where the message was sent by selecting "Main Menu" and then "View User Profile". Updates to where future emails are delivered can be made by selecting the "Edit" function and updating your email address.

CES

Main Menu | Update Profile | Logoff | Contact Us

Logged in as Carpenter, Kevin

You are required to pay the amount below for your application to be processed.

If you have questions regarding your fees (e.g. Unlicensed Activity Fee) then please search in our online FAQ system.

Press the "Pay Now" button to finalize and pay for the application(s) submitted.

Press the "Submit Additional Applications" button if you wish to return to the Main Menu to submit additional applications prior to payment.

| Fees<br>Pre Quota: | \$100.00                                                         |                                            |                                |
|--------------------|------------------------------------------------------------------|--------------------------------------------|--------------------------------|
| Total Amount Due:  | \$100.00                                                         |                                            |                                |
|                    |                                                                  | Pay Now                                    | Submit Additional Applications |
|                    | The State of Florida is an AA/EEO employer. <u>Copyright 200</u> | 7-2013 State of Florida. Privacy Statement |                                |

The Confirmation Screen Allows Additional Applications to be Made or Payment of the Accrued Amount Due for Each County Applied For

| <b>Horida</b>                                                                                                    | Department of Busi<br>& Professional Regu                                                                 | iness<br>Ilation                                                                 | DBPR ONL                                              | NE SERVICES                                | 6                                     |                          |
|----------------------------------------------------------------------------------------------------|----------------------------------------------------------------------------------------------------|----------------------------------------------------------------------------------|-------------------------------------------------------|--------------------------------------------|---------------------------------------|--------------------------|
|                                                                                                    |                                                                                                    |                                                                                  |                                                       | <u>Main Me</u>                             | nu   <u>Update Profile</u>   <u>L</u> | <u>ogoff   Contact U</u> |
|                                                                                                    |                                                                                                    |                                                                                  |                                                       |                                            | Logged in as <b>C</b> a               | arpenter, Kevi           |
| Online Paymer<br>Select up to 49 ap<br>Press "Show Fee D<br>Press "Main Menu"                                     | nt<br>plications and or misco<br>petails" to show a brea<br>' to return to the main<br><b>Description</b> | ellaneous charges you<br>kdown of the fee amor<br>menu.<br><b>License Number</b> | wish to pay for, choo<br>unts.<br><b>License Type</b> | se the payment method, a<br>Applicant Name | nd press "Next" to co<br>Fee          | ontinue.                 |
| Number<br>1432                                                                                                    | Quota Drawing<br>Business Entry                                                                           |                                                                                  | Quota Drawing<br>Business Entry                       | JANE DOE LLC                               | \$100.00 🗹                            |                          |
| Payment Method                                                                                                    | € Credit Ca                                                                                               | ard<br>c Check (ACH)                                                             |                                                       | Next                                       | Show Fee Details                      | Main Menu                |
| The State of Florida is an AA/EEO employer. <u>Copyright 2007-2013 State of Florida.</u> <u>Privacy Statement</u> |                                                                                                    |                                                                                  |                                                       |                                            |                                       |                          |

The Entity Has An Application to Pay and Credit Card is Chosen as the Method of Payment

| Florida               | Department of Business<br>& Professional Regulation | DBPR ONLINE SERVICES                             |                     |                                 |
|-----------------------|-----------------------------------------------------|--------------------------------------------------|---------------------|---------------------------------|
|                       |                                                     | <u>Main Menu  </u>                               | <u>Update Profi</u> | le   Logoff   <u>Contact Us</u> |
|                       |                                                     |                                                  | Logged in           | as Carpenter, Kevin             |
| Confirm Payme         | ent Details                                         | these applications and/or missellaneous charges  |                     |                                 |
| Review your paym      | ent choice and press "Next" to pay for              | these applications and/or miscellaneous charges. |                     |                                 |
| Press "Cancel" If y   | ou do not wish to continue with the pay             | yment and return to the previous screen.         |                     |                                 |
| Application<br>Number | Description                                         | Applicant Name                                   |                     | Fee                             |
| 1432                  | Quota Drawing Business Entry                        | JANE DOE LLC                                     |                     | \$100.00                        |
|                       |                                                     |                                                  | Total               | \$100.00                        |
|                       |                                                     |                                                  |                     |                                 |
| Payment Method:       | Credit Card                                         |                                                  |                     |                                 |
| Payment Method:       | Credit Card                                         |                                                  |                     | Next Cancel                     |

Payment Details Are Confirmed

|                                                               | Department of Business<br>& Professional Regulation<br>DBPR ONLINE SERVICES                                |                        |
|---------------------------------------------------------------|----------------------------------------------------------------------------------------------------|------------------------|
|                                                               | <u>Main Menu   Update Profile   Logo</u>                                                                   | ff   <u>Contact Us</u> |
|                                                               | Logged in as <b>Carp</b>                                                                                   | enter, Kevin           |
| Credit Card Pay<br>Press "Next" to pro<br>Press "Cancel" to c | ment<br>cess the payment.<br>ancel your payment.                                                           |                        |
| Card Holder Name:                                             | Jane Doe (as it appears on card)                                                                           |                        |
| *Card Type:                                                   | ▼                                                                                                    |                        |
| *Card Number:                                                 | Visa                                                                                                    |                        |
| «Card Expires: Amount:                                        | MasterCard<br>Discover<br>American Express<br>\$100.00                                                     |                        |
|                                                               | Nex                                                                                                    | t Cancel               |
|                                                               | The State of Florida is an AA/EEO employer. <u>Copyright 2007-2013 State of Florida, Privacy Statement</u> |                        |

Name is Entered and Card Type is Selected From Drop Down

|               |                                                                   | Department of Business<br>& Professional Regulation DBPR ONLINE SERVICES                                                                                                    |
|---------------|-------------------------------------------------------------------|----------------------------------------------------------------------------------------------------|
|               |                                                                   | <u>Main Menu   Update Profile   Logoff   Contact Us</u>                                                                                                    |
| P             |                                                                   | Logged in as <b>Carpenter, Kevin</b>                                                                                                    |
|               | Credit Card Pav                                                   | ment                                                                                                    |
|               | Press "Next" to proc                                              | ress the navment.                                                                                                    |
|               | Press "Cancel" to ca                                              | ncel vour payment.                                                                                                    |
|               |                                                                   |                                                                                                    |
|               | Card Holder Name:                                                 | Jane Doe (as it appears on card)                                                                                                    |
|               | Card Type:                                                        | Discover •                                                                                                    |
|               | *Card Number:                                                     | 601101333333331                                                                                                    |
|               | *Card Expires:                                                    |                                                                                                    |
|               | Amount:                                                           | 01<br>02<br>03                                                                                                    |
|               |                                                                   | 04 Next Cancel                                                                                                    |
| L             |                                                                   | 05                                                                                                    |
| ased<br>tey h | in response to a public-records<br>ave one. The emails provided m | 07<br>08 The State of Florida is an AA/EEO employer. <u>Copyright 2007-2013 State of Florida, Privacy Statement</u><br>09 o not send electronic mail to this entity. Instead, contact the office by phone or by traditional mail. If you have any questions, please contact 850.487.1395. *Pursuant to Section<br>10 for official communication with the licensee. However email addresses are public record. If you do not wish to supply a personal address, please provide the Department with a<br>11 please see our <u>Chapter 455</u> page to determine if you are affected by this change. |

Card Number and Expiration Date Are Entered

|                                                                       | Department of<br>& Professional R                                                                                          | Business<br>Regulation DBPR ONLINE SERVICES                                                                                                    |
|-----------------------------------------------------------------------|----------------------------------------------------------------------------------------------------|----------------------------------------------------------------------------------------------------|
|                                                                       |                                                                                                    | <u>Main Menu   Update Profile   Logoff   Contact Us</u>                                                                                                    |
|                                                                       |                                                                                                    | Logged in as <b>Carpenter, Kevin</b>                                                                                                    |
| Credit Card Pay                                                       | ment                                                                                                    |                                                                                                    |
| Press "Cancel" to ca                                                  | incel vour pavme                                                                                                    | nt.                                                                                                    |
|                                                                       |                                                                                                    |                                                                                                    |
| *Card Holder Name:                                                    | Jane Doe                                                                                                    | (as it appears on card)                                                                                                    |
| ∗Card Type:                                                           | Discover                                                                                                    | T                                                                                                    |
| *Card Number:                                                         | 601101333333                                                                                                    | 3331                                                                                                    |
| *Card Expires:                                                        | 12 7                                                                                                    |                                                                                                    |
| Amount:                                                               | \$100.00<br>2019<br>2020<br>2021<br>2022<br>2023                                                                           | Next Cancel                                                                                                    |
| ed in response to a public-records<br>have one. The emails provided m | request, do<br>lay be used<br>2025<br>2026<br>2027<br>2028<br>2029<br>2030<br>2031<br>2032<br>2033<br>2034<br>2035<br>2036 | The State of Florida is an AA/EEO employer. <u>Copyright 2007-2013 State of Florida</u> . <u>Privacy Statement</u><br>ronic mail to this entity. Instead, contact the office by phone or by traditional mail. If you have any questions, please contact 850.487.1395. *Pursuant to Section<br>munication with the licensee. However email addresses are public record. If you do not wish to supply a personal address, please provide the Department with a<br>Please see our <u>Chapter 455</u> page to determine if you are affected by this change. |

Next is Then Selected

| C C C C C C C C C C C C C C C C C C C             | partment of Business<br>rofessional Regulation | DBPR ONLINE SERVICES                                              |                                                           |
|---------------------------------------------------|------------------------------------------------|-------------------------------------------------------------------|-----------------------------------------------------------|
|                                                   |                                                | Main Menu                                                         | <u>Update Profile</u>   <u>Logoff</u>   <u>Contact Us</u> |
|                                                   |                                                |                                                                   | Logged in as Carpenter, Kevin                             |
| Online Application F<br>Press "Next" to return to | the main menu.                                 |                                                                   |                                                           |
| Amount Paid:                                      | \$100.00                                       |                                                                   |                                                           |
| Validation Number:                                | 188036872                                      |                                                                   |                                                           |
| Trace Number:                                     | 2470812                                        |                                                                   |                                                           |
| Application Number                                | Description                                    | Applicant Name                                                    | Fee                                                       |
| 4088-1432                                         | Quota Drawing Business Entr                    | y Jane Doe LLC                                                    | \$100.00                                                  |
|                                                   |                                                |                                                                   | Next                                                      |
|                                                   | The State of Elorida is an AA/FEO              | emplaner, Conwicht 2007-2012 State of Electich, Drivery Statement |                                                           |

Next is selected to return to the Main Menu.

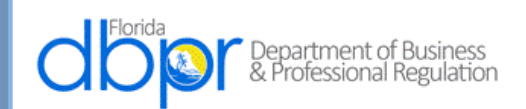

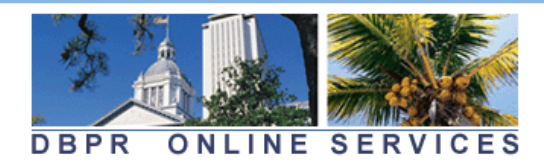

<u>Update Profile | Logoff | Contact Us</u>

Logged in as Carpenter, Kevin

#### Main Menu

Press the hyperlink for the function you wish to perform or the license you wish to review/maintain.

| Functions                                                            | Licenses Linked to My Online Services Account<br>Select a license below to renew/maintain:                                                  |
|----------------------------------------------------------------------|----------------------------------------------------------------------------------------------------|
| <u>Apply for a New License</u><br>View User Profile                  | Beer and wine sales, consumption on premises or package sales<br>#BEV4703896 (Expiration Date: 2018-09-30)                                  |
| <u>File a Complaint</u><br><u>Make an Online Payment</u>             | Beer and wine sales, consumption on premises or package sales<br>#BEV4704163 (Expiration Date: 2018-09-30)                                  |
| Link an Existing License to My Account<br>Application Status Inquiry | Beer, Wine and Liquor; consumption on premises or package sales<br>(County pop. Over 100,000) #BEV4704179 (Expiration Date: 2018-<br>09-30) |
| Incomplete Applications (2)                                          |                                                                                                    |

The State of Florida is an AA/EEO employer. Copyright 2007-2013 State of Florida. Privacy Statement